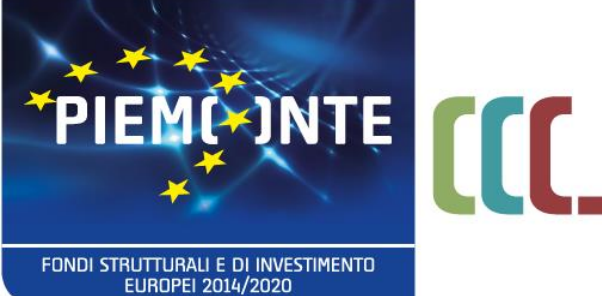

fondo sociale europeo

# Bando NIDI 2019

# Indicazioni operative all'utilizzo del sistema «**Gestione allievi e inizio e corsi**»

26 giugno 2019

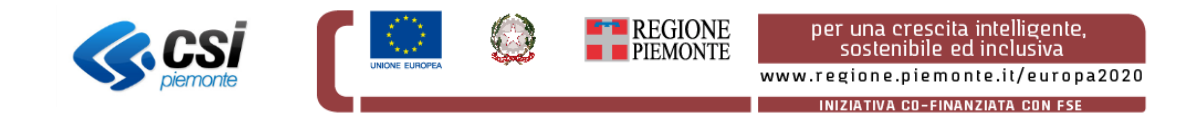

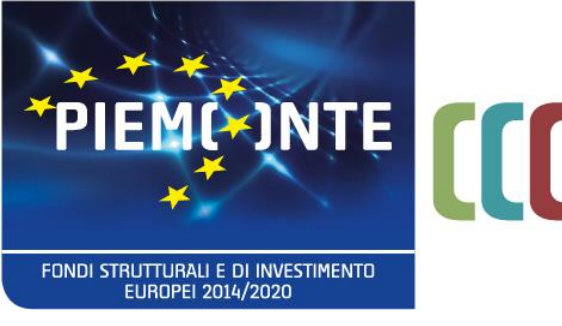

fondo sociale europeo

Con la procedura «**Gestione allievi e inizio corsi**» dovranno essere effettuate le seguenti operazioni:

- Inserimento delle informazioni minime per l'avvio del corso (es. data di inizio, calendario)
- Inserimento in anagrafica dei bambini e associazione degli stessi ai corsi
- Indicazione dei mesi di presenza / assenza per ciascun bambino

**Corso** = entità che raggruppa i bambini della medesima fascia, come da presentazione in fase di Domanda

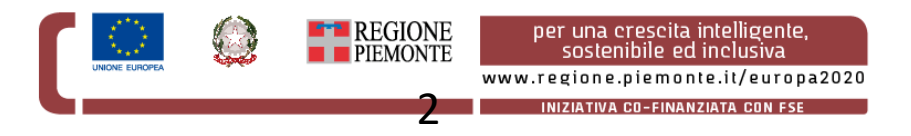

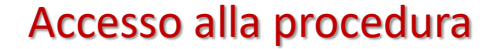

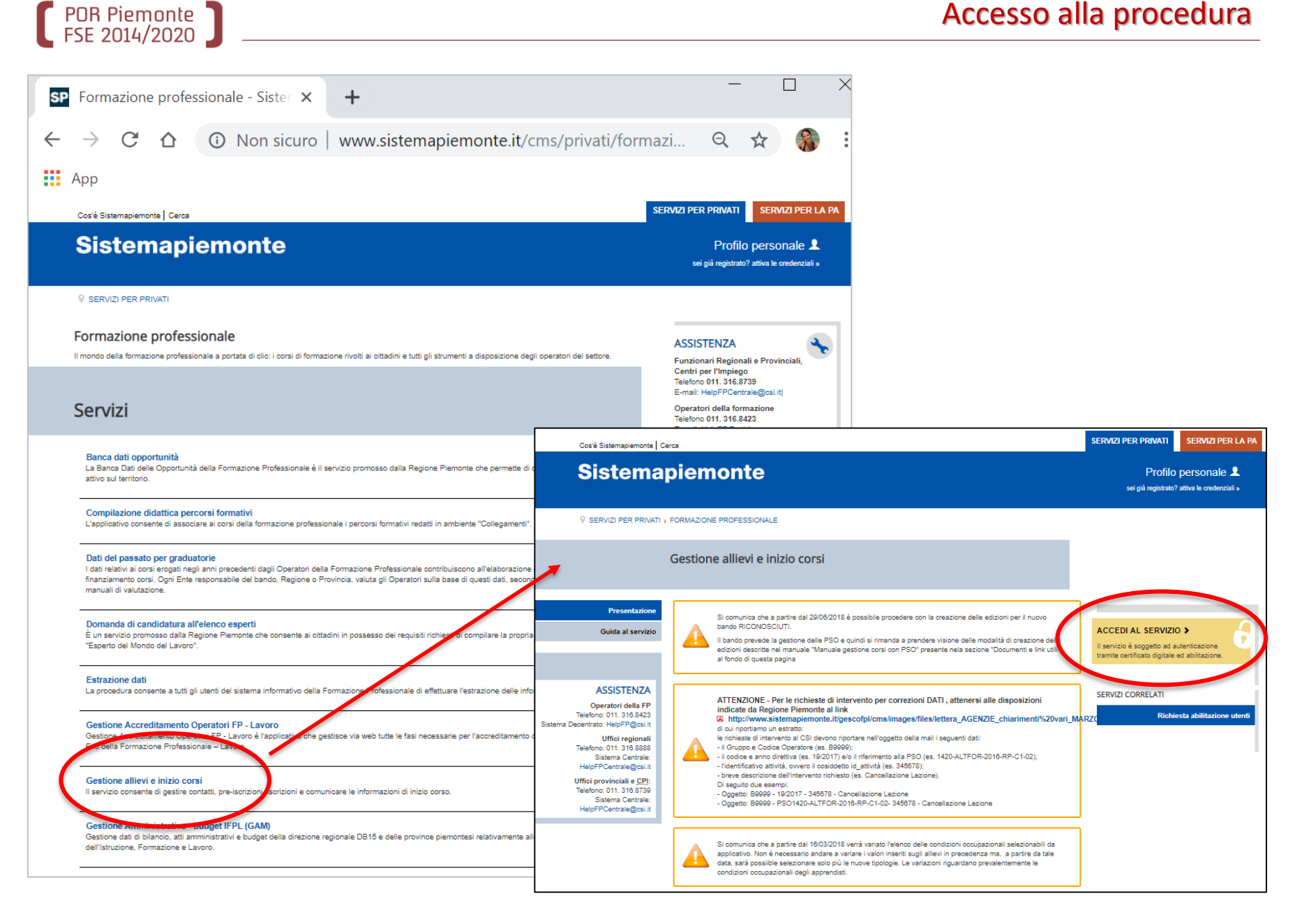

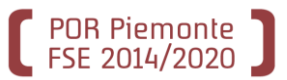

## Accesso alla procedura

| Sistemap                                                                                         | biemonte                                                                                                    |                                     | Seleziona un certificato per | autenticarti a secure.sistemapiem | onte.it:443           |
|--------------------------------------------------------------------------------------------------|----------------------------------------------------------------------------------------------------|-------------------------------------|------------------------------|-----------------------------------|-----------------------|
| Autentio                                                                                         | cazione                                                                                                    |                                     | Oggetto                      | Autorità emittente                | Numero di serie       |
| SISTEMA PIEMON                                                                                   | ITE » AUTENTICAZIONE                                                                                                    |                                     | MNZSFN75S68D205W/            | InfoCert Servizi di Certificazi   | 00F555                |
| Non sei registrato?                                                                              | Accesso ai servizi                                                                                                    |                                     |                              |                                   |                       |
| Per i cittadini<br>Tutti i privati cittadini<br>italiani o stranieri, in                         | Sistema Piemonte mette a disposizione un ca<br>accesso riservato.<br>Per utilizzare i servizi protetti puoi scegliere                                | atalogo di servizi. Alcuni sond     | Informazioni contificato     |                                   |                       |
| ssesso di codice fiscale,<br>possono registrarsi<br>gratuitamente per<br>comunicare con la PA in | <ul> <li>accesso tramite username e password</li> <li>accesso tramite username, password</li> <li>accesso tramite certificazione digitale</li> </ul> | e PIN<br>o carta elettronica        |                              |                                   | OK Annula             |
| modo facile, veloce e<br>sicuro.<br><b>registrati ora »</b>                                      | Il servizio a cui vuoi accedere cermette la sca<br>Accesso travnite certifica                                                                        | elta tra le seguenti modalità:      | emapiemont                   | te.it                             |                       |
| Per le imprese<br>Le imprese ch<br>desiderano accedere a                                         | <del>Si prega di secon</del> tarsi che il certificato digit<br>Solo in seguito cliccare il seguente pulsan                                           | gestio                              | ne allievi e inizi           | io corsi                          | formazione profession |
| istemaPiemonte de vono<br>seguire le istruzioni nella                                            |                                                                                                    | Utente: STEFANIA MANZO<br>Ruolo:    | Ente                         |                                   | chiudi sessione       |
| homepage di ciascun                                                                              |                                                                                                    | Direttiva:                          | Anno ge                      | estione:                          |                       |
| Servizio.                                                                                        |                                                                                                    | SELEZIONE DEL PROFILO               |                              |                                   |                       |
| Hai dimenticato la                                                                               |                                                                                                    | I campi contrassegnati con l'aster. | isco (*) sono obbligatori    |                                   |                       |
| password?                                                                                        |                                                                                                    | ruolo *                             | Seleziona                    |                                   |                       |
|                                                                                                  |                                                                                                    | Ente *                              | Seleziona                    |                                   | •                     |
|                                                                                                  |                                                                                                    | selezione pso/bando                 |                              |                                   |                       |
|                                                                                                  |                                                                                                    | pso *                               | Seleziona                    |                                   |                       |
|                                                                                                  |                                                                                                    | direttiva *                         | Seleziona                    |                                   | •                     |
|                                                                                                  |                                                                                                    | Anno gestione *                     | Seleziona                    |                                   | •                     |
|                                                                                                  |                                                                                                    | Conferma e prosegui                 |                              |                                   | - +++ -               |

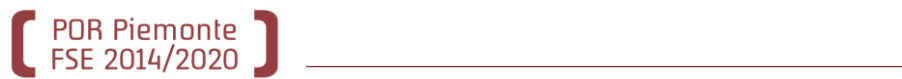

| ) 🐔 www.siste                        | emapiemonte.it                |                       |                |                                               |
|--------------------------------------|-------------------------------|-----------------------|----------------|-----------------------------------------------|
| gestion                              | ne allievi e inizio co        | rsi                   | forr           | nazione professionale                         |
| Utente: STEFANIA MANZO               |                               |                       |                | chiudi sessione                               |
| Ruolo: OPERATORE DELLA FOR           | RMAZIONE PROFESSIONALE - LAVO | DRO                   | Ente : COMUN   | E DI ARONA                                    |
| Direttiva: BUONO SERVIZI PRIMA       | INFANZIA – NIDI 2019          |                       | Anno gestione  | : 2017                                        |
| SELEZIONE DEL PROFILO                |                               |                       |                |                                               |
| Selezionare il profilo con cui s     | i desidera operare            |                       |                |                                               |
| I campi contrassegnati con l'asteris | co (*) sono obbligatori       |                       |                |                                               |
| ruolo *                              | OPERATORE DELLA FORMAZIONE P  | ROFESSIONALE - LAVORO |                | T                                             |
| Ente *                               | A143 - COMUNE DI ARONA        |                       |                | ¥                                             |
| componente                           | Seleziona                     |                       |                | ¥                                             |
| selezione pso/bando                  |                               |                       |                |                                               |
| pso *                                | 162 - 1420- NIDI -201 -RP-C   | 0-02 - 2019           |                | ¥                                             |
| Anno gestione *                      | 2019                          | $\mathbf{i}$          |                | ¥                                             |
| Conferma e prosegui                  |                               |                       |                | >>> vai                                       |
|                                      | Privacy - Cooki               | e policy              |                | e                                             |
|                                      |                               |                       |                |                                               |
|                                      |                               |                       | Ve<br>ap<br>se | rrà definita un<br>posita PSO da<br>lezionare |

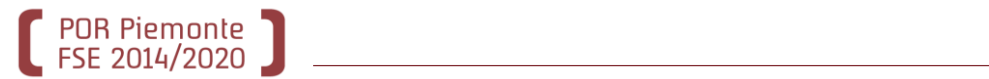

| gestione allievi e inizio corsi         formazione professionale           home         ricerca per corsi         ricerca per allievi         ricerca per aree di interesse         contatti         help                                                         |   |
|----------------------------------------------------------------------------------------------------|---|
| Utente:       STEFANIA MANZO       chiudi sessione         Ruolo:       OPERATORE DELLA FORMAZIONE PROFESSIONALE - LAVORO       Ente:       A143       cambia profilo         Direttiva:       BUONO SERVIZI PRIMA INFANZIA – NIDI 2019       Anno gestione: 2019 |   |
| ricerca per corsi       vai         • pre-iscrizioni       • iscrizioni         • visualizzazione dati corso       • comunicazione dati di inizio corso                                                                                                    | > |
| ricerca per allievi       >>>       vai         • contatti       pre-iscrizioni         • iscrizioni       iscrizioni                                                                                                    |   |
| ricerca per area di interesse vai    contatti  gestione crediti formativi                                                                                                    |   |
| ricerca<br>inserimento<br>vai                                                                                                    |   |
| esporta contatti e allievi contattati vai<br>Esporta i dati su file in formato XML e XLS<br>esporta dettaglio corsi, dati di inizio corsi, iscrizioni, pre-iscrizioni e relativi allievi                                                                          |   |
| Esporta i dati su file in formato XML e XLS                                                                                                    |   |

**Corso** = entità che raggruppa i bambini della medesima fascia, come da presentazione in fase di Domanda

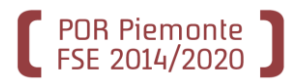

#### Criteri di ricerca

I campi contrassegnati dall'asterisco (\*) sono obbligatori

|                                                  |                 | titolo del corso              |                             |
|--------------------------------------------------|-----------------|-------------------------------|-----------------------------|
| 4                                                |                 | settore:                      | Seleziona 🗸                 |
| Home⇒ ricerca corsi<br>Ricerca corsi             |                 | comparto:                     | Seleziona 🗸                 |
| Criteri di ricerca                               | o (*) sono obbl | oortificational               |                             |
| titolo del corso                                 |                 | certificazione:               | seleziona                   |
| settore:                                         | Seleziona       | provincia sede del corso: (*) | ASTI                        |
| comparto:                                        | Seleziona       | comune sede del corso:        | seleziona                   |
| certificazione:<br>provincia sede del corso: (*) | seleziona       | protocollo domanda:           | n ° data (gg/mm/aaaa)       |
| comune sede del corso:                           | seleziona       |                               | attività                    |
| protocollo domanda:                              | n°              | progressivo provvisorio:      | accorpamento                |
| progressivo provvisorio:                         | attività        | progressivo definitivo:       | attività accorpamento       |
| progressivo definitivo:                          | attività        | stato:                        | IN GRADUATORIA - FINANZIATO |
| stato:                                           | seleziona       |                               |                             |
| orario:                                          | seleziona       | orario:                       | seleziona                   |
| ld attività:                                     |                 | Id attività:                  |                             |
| operatore:                                       | gruppo D co     |                               |                             |
| sede corso:                                      | Seleziona       | operatore:                    | gruppo D codice 25568       |
| determina di approvazione:                       | Seleziona       | sede corso:                   | Seleziona                   |
| avvio anticipato:                                | NO ×            |                               |                             |
| risultati per pagina:                            | 10 🗡            | determina di approvazione:    | Seleziona                   |
| indietro Effettua la ric                         | erca            | avvio anticipato:             | NO V                        |
|                                                  |                 | risultati per pagina:         | 10 🗸                        |
|                                                  |                 | indietro Effettua la ric      | cerca Vai                   |

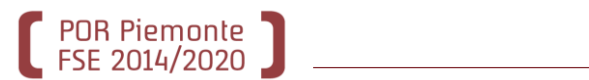

|                                                | Risultati della ricerca                                                                                                  |                                                                                                    |  |  |  |  |
|------------------------------------------------|----------------------------------------------------------------------------------------------------|----------------------------------------------------------------------------------------------------|--|--|--|--|
|                                                | ordina per:                                                                                                    | Anno Inizio Corso - Prog. Def. Attività - Prog. Accorpamento 🗸 conferma                                                                      |  |  |  |  |
|                                                | 2 risultati trovati 1 pagine                                                                                             | 1                                                                                                    |  |  |  |  |
|                                                | identificativo:                                                                                                    | Id.2516404 anno 2017 <progr. 1="" provvisorio=""> <progr.definitivo 1=""> <accorpamento def.0=""></accorpamento></progr.definitivo></progr.> |  |  |  |  |
| Home > ricerca corsi :<br>Risultati della rice | denominazione                                                                                                    | 2.9I.7.02.02 - PROGETTO SERVIZI EDUCATIVI PRIMA INFANZIA - NIDI - FASCIA 1 - Annualità<br>1/1 (Tipo rapporto VT)                             |  |  |  |  |
|                                                | operatore                                                                                                    | D25568 - PIAM ONLUS ASTI                                                                                                    |  |  |  |  |
| c                                              | sede                                                                                                    | PIAM ONLUS ASTI - VIA CARDUCCI 28, ASTI(AT)                                                                                                  |  |  |  |  |
| 2 risultati trovati                            | stato del corso                                                                                                    | 21 - IN GRADUATORIA - FINANZIATO                                                                                                    |  |  |  |  |
| ide                                            | Id.2516405 anno 2017 < Progr. provvisorio 2> < Progr.definitivo 2> <accorpamento identificativo.get.u=""></accorpamento> |                                                                                                    |  |  |  |  |
| deno                                           | denominazione                                                                                                    | 2.9I.7.02.02 - PROGETTO SERVIZI EDUCATIVI PRIMA INFANZIA - NIDI - FASCIA 2 - Annualità<br>1/1 (Tipo rapporto VT)                             |  |  |  |  |
|                                                | operatore                                                                                                    | D25568 - PIAM ONLUS ASTI                                                                                                    |  |  |  |  |
| state                                          | sede                                                                                                    | PIAM ONLUS ASTI - VIA CARDUCCI 28, ASTI(AT)                                                                                                  |  |  |  |  |
|                                                | stato del corso                                                                                                    | 21 - IN GRADUATORIA - FINANZIATO                                                                                                    |  |  |  |  |
| dene                                           | 2 risultati trovati 1 pagine                                                                                             | 1                                                                                                    |  |  |  |  |
|                                                | pre-iscrizione                                                                                                    | iscrizione dati inizio corso                                                                                                    |  |  |  |  |
|                                                | SEGE PIAM ONLUS ASTT - VIA CAI                                                                                           | RDUCCI 28, ASTI(AT)                                                                                                    |  |  |  |  |
| state                                          | del corso 21 - IN GRADUATORIA - FIN                                                                                      | IANZIATO                                                                                                    |  |  |  |  |
| 2 risultati trovati 1                          | 1 pagine                                                                                                    | 1                                                                                                    |  |  |  |  |
| pre-iscrizion                                  | e iscrizione                                                                                                    | dati inizio corso                                                                                                    |  |  |  |  |
| indietro                                       |                                                                                                    |                                                                                                    |  |  |  |  |
| nuova ricerca                                  |                                                                                                    | vai                                                                                                    |  |  |  |  |
|                                                |                                                                                                    | e                                                                                                    |  |  |  |  |

#### Dati inizio corso

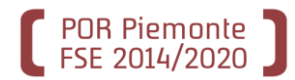

| Home > ricerca corsi > e                                                                               | lenco co                                        | orsio inizio corso                                                                          |                                    |                                                   |                 |                      |                                       |
|----------------------------------------------------------------------------------------------------|-------------------------------------------------|---------------------------------------------------------------------------------------------|------------------------------------|---------------------------------------------------|-----------------|----------------------|---------------------------------------|
| Inizio corso                                                                                           |                                                 |                                                                                             |                                    |                                                   |                 |                      |                                       |
| Nessun uomo iscritte                                                                                   | o e nes                                         | suna donna iscri                                                                            | tta                                |                                                   |                 |                      |                                       |
|                                                                                                    |                                                 |                                                                                             |                                    |                                                   |                 |                      |                                       |
| Sede del corso:                                                                                        |                                                 | INE DI ARONA                                                                                |                                    |                                                   |                 |                      |                                       |
| Dati da trasmettere                                                                                    |                                                 |                                                                                             |                                    |                                                   |                 |                      |                                       |
| Data di inizio                                                                                         | COL20                                           |                                                                                             |                                    |                                                   |                 |                      |                                       |
| Data di fine pr                                                                                        | esunta                                          |                                                                                             | _                                  |                                                   |                 |                      |                                       |
| (gg/mm                                                                                                 | n/aaaa)                                         |                                                                                             |                                    |                                                   |                 |                      |                                       |
| Criterio utilizzato                                                                                    | o nella                                         | 4 - NESSUNA SELEZ                                                                           | IONE                               |                                                   |                 |                      | ×.                                    |
| selezione dei destin                                                                                   | idtari ~                                        |                                                                                             |                                    |                                                   |                 |                      |                                       |
| Note operatore                                                                                         | avvio                                           |                                                                                             |                                    |                                                   |                 |                      |                                       |
| o<br>(per il salvataggio d                                                                             | di solo                                         |                                                                                             |                                    |                                                   |                 |                      |                                       |
| questa informaz                                                                                        | ione ?                                          |                                                                                             |                                    |                                                   |                 |                      |                                       |
| pulsante                                                                                               | "Salva                                          |                                                                                             |                                    |                                                   |                 |                      |                                       |
| modi                                                                                                   | fiche")                                         |                                                                                             |                                    |                                                   |                 |                      |                                       |
| Docenti                                                                                                |                                                 |                                                                                             |                                    |                                                   |                 |                      | pestione                              |
| Riepilogo dei docen                                                                                    | ti inseri                                       | iti                                                                                         |                                    |                                                   |                 |                      |                                       |
| cognome                                                                                                |                                                 | nome                                                                                        | codice                             | fiscale                                           | titolo si s     | studio               | ore di incarico                       |
|                                                                                                    |                                                 |                                                                                             |                                    |                                                   |                 |                      |                                       |
|                                                                                                    |                                                 |                                                                                             |                                    |                                                   |                 |                      |                                       |
| Calendario delle lezi                                                                                  | oni                                             |                                                                                             |                                    |                                                   |                 |                      | gestione                              |
| Calendario delle lezi<br>Riepilogo calendario                                                          | oni<br>o delle l                                | lezioni inserito                                                                            |                                    |                                                   |                 |                      | gestione                              |
| Calendario delle lezi<br>Riepilogo calendario<br>ordir                                                 | oni<br>o delle I<br>na per:                     | lezioni inserito<br>Da Deta - A Deta, (                                                     | Siorno, Dalle Or                   | re - Alle Ore                                     |                 | ~                    | gestione                              |
| Calendario delle lezi<br>Riepilogo calendario<br>ordir<br>giorno                                       | oni<br>o delle I<br>na per:<br>da (             | lezioni inserito<br>De Deta - A Deta, (<br>data a                                           | Siorno, Delle Or<br>a data         | re - Alle Ore<br>dalle (                          | ore             | →<br>alle ore        | gestione<br>conferma<br>tipo          |
| Calendario delle lezi<br>Riepilogo calendario<br>ordir<br>giorno                                       | oni<br>o delle l<br>na per:<br>da (             | lezioni inserito<br>De Deta - A Deta, d<br>data a                                           | Siorno, Dalle Or<br>a data         | re - Alle Ore<br>dalle (                          | ore             | →<br>alle ore        | gestione<br>conferma<br>tipo          |
| Calendario delle lezi<br>Riepilogo calendario<br>ordir<br>giorno                                       | oni<br>o delle l<br>ha per:<br>da (             | lezioni inserito<br>De Dete - A Dete, 0<br>data a                                           | iiorno, Dalle Or<br>a data         | re - Alle Ore<br>dalle (                          | pre             |                      | gestione<br>conferma<br>tipo          |
| Calendario delle lezi<br>Riepilogo calendario<br>ordir<br>giorno<br>Allievi iscritti                   | oni<br>o delle l<br>ha per:<br>da o             | lezioni inserito<br>De Deta - A Deta, (<br>data a<br>odice tale                             | Giorno, Delle Or<br>a data         | re - Alle Ore<br>dalle (<br>data                  | sostenno        | alle ore             | gestione<br>conferma<br>tipo          |
| Calendario delle lezi<br>Riepilogo calendario<br>ordir<br>giorno<br>Allievi iscritti<br>cognome e nome | oni<br>o delle l<br>ha per:<br>da o<br>c<br>fi  | lezioni inserito<br>De Deta - A Deta, 0<br>data a<br>odice tele<br>scale tele               | iiorno, Dalle Or<br>a data<br>fono | re - Alle Ore<br>dalle (<br>data                  | ore             | alle ore<br>ritirato | gestione<br>conferma<br>tipo<br>isfol |
| Calendario delle lezi<br>Riepilogo calendario<br>ordir<br>giorno<br>Allievi iscritti<br>cognome e nome | oni<br>o delle l<br>ha per:<br>da d<br>c.<br>fi | lezioni inserito<br>De Deta - A Data, (<br>data a<br>odice<br>scale tele<br>Salva modifiche | Siorno, Dalle Or<br>a data<br>fono | re - Alle Ore<br>dalle d<br>data<br>lva e comunic | ore<br>sostegno | alle ore<br>ritirato | gestione<br>conferma<br>tipo<br>isfol |

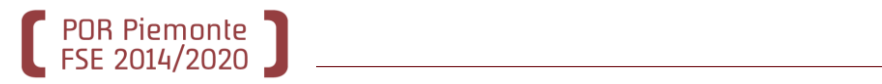

|                                                                                                    | Dati da trasmettere                                                                                                    |                       |                                            |
|----------------------------------------------------------------------------------------------------|----------------------------------------------------------------------------------------------------|-----------------------|--------------------------------------------|
|                                                                                                    | Data di inizio corso (gg/mm<br>/aaaa) *                                                                                                    | 01/09/2019            |                                            |
| Home > ricerca corsi > elenco co<br>Inizio corso<br>Nessun uomo iscritto e ness                                                                                                    | Data di fine presunta<br>(gg/mm/aaaa)                                                                                                    | 31/07/2020            |                                            |
| Sede del corso: PIAM ONLU<br>Dati da trasmettere                                                                                                    | Criterio utilizzato nella<br>selezione dei destinatari *                                                                                           | 4 - NESSUNA SELEZIONE | ×                                          |
| (gg/mn/aaaa)*<br>Data di fine presunta<br>(gg/mn/aaaa)<br>Griterio utilizzato nella<br>selezione dei destinatari*<br>Note operatore avvio<br>attivit?<br>(per il salvataggio di solo<br>questa informazione ?<br>sufficiente premere il<br>pulsante "Salva<br>modifiche") | Note operatore avvio<br>attivit?:<br>(per il salvataggio di solo<br>questa informazione ?<br>sufficiente premere il<br>pulsante "Salva modifiche") |                       |                                            |
| Docenti<br>Riepilogo dei docenti inserit                                                                                                    | i                                                                                                    | gestione              |                                            |
| cognome                                                                                                    | nome codice fiscale titolo si studio                                                                                                    | ore di incarico       | Il periodo di svolgimento del cor          |
|                                                                                                    |                                                                                                    |                       | va da settembre a luglio.                  |
| Calendario delle lezioni                                                                                                    |                                                                                                    | gestione              | E' obbligatorio inserire la data di        |
| Riepilogo calendario delle le<br>ordina per: [                                                                                                    | izioni inserito<br>De Deta - A Deta, Giorno, Dalle Ore - Alle Ore                                                                                  | ✓ conferma            |                                            |
| giorno da da                                                                                                    | ata a data dalle ore alle ore                                                                                                    | tipo                  | <u>inizio dei corso</u> ; quella di fine e |
|                                                                                                    |                                                                                                    |                       | facoltativa.                               |
| Allievi isoritti                                                                                                    |                                                                                                    |                       | E' obbligatorio selezionare il             |
| cognome e nome fis                                                                                                    | dice telefono data sostegno ritir                                                                                                    | ato isfol             | Criterio; impostare il valore              |
|                                                                                                    |                                                                                                    |                       | «Nessuna selezione»                        |
| indietro                                                                                                    | Selva modifiche Selva e comunica avvio                                                                                                    | @                     |                                            |
|                                                                                                    |                                                                                                    |                       |                                            |

Effettuare il salvataggio dei dati

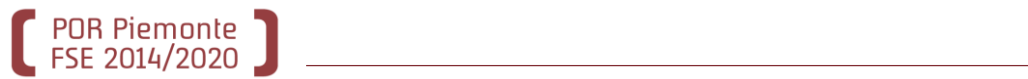

| Home ) ricerca corsi ) elenco<br>Inizio corso<br>Nessun uomo iscritto e ne<br>Sede del corso: PIAM ONI<br>Dati da trasmettere<br>Data di inizio corso:<br>(gg/mm/aaaa)<br>Data di inizio corso:<br>(gg/mm/aaaa)<br>Data di inizio corso:<br>(gg/mm/aaaa)<br>Criterio utilizzato nelli<br>selezione dei destinatari<br>Note operatore avvii<br>attivit?<br>(per il salvataggio di solto<br>questa informazione<br>sufficiente premere<br>pulsante "Salv<br>modifiche | Corsi i inizio corso essuna donna iscritta LUS ASTI - VIA CARDUCCI 28, ASTI(AT)                |                           |                |                  | gestione        |
|----------------------------------------------------------------------------------------------------|------------------------------------------------------------------------------------------------|---------------------------|----------------|------------------|-----------------|
| Docenti<br>Riepilogo dei docenti ins<br>cognome                                                                                                    | Riepilogo dei docenti i<br>cognome                                                             | inseriti<br>nome          | codice fiscale | titolo si studio | ore di incarico |
| Calendario delle lezioni<br>Riepilogo calendario delle<br>ordina per<br>giorno di                                                                                                    | e lezioni inserito<br>De Deta - A Deta, Gorra, Delle Ore - Alle Ore<br>a data a data dalle ore | conferma<br>alle ore tipo |                |                  |                 |
| Allievi iscritti<br>cognome e nome                                                                                                    | codice telefono data sost<br>fiscale telefono data sost                                        | egno ritirato isfol       |                |                  |                 |

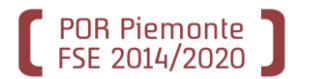

| www.sistemapiemonte.it                                                                                    |                          |                              |  |  |  |  |  |
|----------------------------------------------------------------------------------------------------|--------------------------|------------------------------|--|--|--|--|--|
| gestione allievi e inizio corsi<br>home ricerca per corsi ricerca per allievi ricerca per aree di interes | form<br>se contatti      | azione professionale<br>help |  |  |  |  |  |
| Utente: DEMO 20 CSI PIEMONTE                                                                              |                          | chiudi sessione              |  |  |  |  |  |
| Ruolo: OPERATORE DELLA FORMAZIONE PROFESSIONALE - LAVORO                                                  | Ente: COMUNE<br>DI ARONA | cambia profilo               |  |  |  |  |  |
| Direttiva: BUONO SERVIZI PRIMA INFANZIA- NIDI 2019                                                        | Anno gestione: 20        | 19                           |  |  |  |  |  |
| corso selezionato: A153 - COMUNE DI ARONA - PROGETTO SERVIZI EDUCATIVI PRIMA                              | INFANZIA - NIDI - I      | FASCIA 2                     |  |  |  |  |  |
| Home > ricerca corsi > elenco corsi > inizio corso > gestione docenti                                     |                          |                              |  |  |  |  |  |
| Gestione docenti                                                                                          |                          |                              |  |  |  |  |  |
| I campi contrassegnati con l'asterisco (*) sono obbligatori                                               |                          |                              |  |  |  |  |  |
| Ricerca docente                                                                                           |                          |                              |  |  |  |  |  |
| codice fiscale                                                                                            |                          |                              |  |  |  |  |  |
| Effettua la ricerca                                                                                       |                          | >>> vai                      |  |  |  |  |  |
| indietro<br>Salva e prosegui                                                                              | bbb Va                   |                              |  |  |  |  |  |
|                                                                                                    |                          |                              |  |  |  |  |  |
|                                                                                                    | V.                       | @                            |  |  |  |  |  |

#### Gestione docenti

I campi contrassegnati con l'asterisco (\*) sono obbligatori

| Ricerca docente     |                  |     |         |
|---------------------|------------------|-----|---------|
| codice fiscale      | FTTDNT00A01L219Y | ]   |         |
| Effettua la ricerca |                  |     | >>> vai |
| indietro            |                  |     |         |
| Salva e prosegui    |                  | *** | vai     |
|                     |                  |     |         |

E' stato creato un docente fittizio da utilizzare per tutti i corsi del Bando. Il codice fiscale da inserire è il seguente:

## FTTDNT00A01L219Y

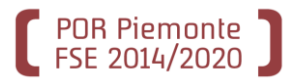

| Gestione docenti         |              |                   |                  |                       |                           |                        | I                  |                     |                    |
|--------------------------|--------------|-------------------|------------------|-----------------------|---------------------------|------------------------|--------------------|---------------------|--------------------|
| I campi contrassegnati c | on l'asteris | sco (*) sono obbi | ligatori         |                       |                           |                        | ORE I              | NCARIC              | CO =               |
| Ricerca docente          |              |                   |                  |                       |                           |                        | Nume               | ero mes             | si                 |
| codio                    | e fiscale    | FTTDNT00A01L      | 219Y             |                       |                           |                        | frequ              | 0n72 n(             | tonzialo           |
| Effettua la ricerca      |              |                   |                  |                       |                           | <b>PPP Vai</b>         | dol.br             | ombino              |                    |
| Dati anagrafici del de   | ocente       |                   |                  |                       |                           |                        | uerba              |                     |                    |
| nome                     | cogno        | ome luo           | ogo di nascita   | data di nascita       | indirizzo                 | comune                 |                    |                     |                    |
| DOCENTE F                | FITTIZIO     | TOR               | RINO (TO)        | 01/01/1900            | VIA INESISTENTE 00        | TORINO (TO)            |                    |                     |                    |
| visualizza/modifica      | dati anag    | rafici            |                  |                       |                           |                        |                    |                     |                    |
| Inserimento dati del     | docente      |                   |                  |                       |                           |                        |                    |                     |                    |
| titolo di                | i studio *   | NESSUN TITOLO     | 0                | _ /                   |                           | ~                      |                    |                     |                    |
| ore di i                 | ncarico *    | 11                |                  |                       |                           |                        |                    |                     |                    |
| aggiungi                 |              |                   |                  |                       |                           |                        |                    |                     |                    |
|                          |              |                   |                  |                       |                           |                        |                    |                     |                    |
| Salva e prosegui         |              |                   |                  |                       | 444                       | Val                    |                    |                     |                    |
|                          |              | Dicor             | ca docente       |                       |                           |                        |                    |                     |                    |
|                          |              | Ricer             | ca docente       | Kan Canala            |                           |                        |                    |                     |                    |
| NB:                      |              |                   | cod              |                       |                           |                        |                    |                     |                    |
| Fare <b>Aggiur</b>       | ngi          | Effettu           | a la ricerca     |                       |                           |                        |                    |                     | >>> vai            |
| Enoi                     | 0            | Riepi             | logo docenti i   | inseriti              |                           |                        |                    |                     |                    |
| Εροι                     |              | In que            | esta sezione sor | no elencati i docenti | del corso. per eliminarne | o modificarne qualcuno | occorre prima sele | zionarlo.           |                    |
| Salva e Pro              | segui        |                   | (                | cognome               | nom                       | e                      | codice fiscale     | titolo di<br>studio | ore di<br>incarico |
|                          |              | 0                 | FITTIZIO         |                       | DOCENTE                   | FT                     | TDNT00A01L219Y     | NESSUN<br>TITOLO    | 11                 |
|                          |              |                   | modifica         |                       | elimina                   |                        |                    |                     |                    |
|                          |              | in                | ndietro          |                       |                           |                        |                    |                     |                    |
|                          |              | Salva e           | e prosegui       |                       |                           |                        | +++                | vai                 | )                  |
|                          |              |                   |                  |                       |                           |                        |                    |                     |                    |

| Inizio corso                                                                                            |                                                             |                                             |                                                    |                                            |                |          |                      |
|----------------------------------------------------------------------------------------------------|-------------------------------------------------------------|---------------------------------------------|----------------------------------------------------|--------------------------------------------|----------------|----------|----------------------|
| Nessun uomo iscritto                                                                                    | e nessuna donna i                                           | iscritta                                    |                                                    |                                            |                |          |                      |
|                                                                                                    |                                                             |                                             |                                                    |                                            |                |          |                      |
| Sede del corso: CC                                                                                      | JIVIONE DI ARC                                              | JNA                                         |                                                    |                                            |                |          |                      |
| Dati da trasmettere                                                                                     |                                                             |                                             |                                                    |                                            |                |          |                      |
| Data di inizio corso (                                                                                  | (gg/mm<br>/aaaa) * 01/09/2019                               | 9                                           |                                                    |                                            |                |          |                      |
| Data di fine presunta (                                                                                 | (gg/mm<br>/aaaa) 31/07/2020                                 | D                                           |                                                    |                                            |                |          |                      |
| Criterio utilizza<br>selezione dei desti                                                                | tinatari *                                                  | UNA SELEZIONE                               |                                                    | ~                                          |                |          |                      |
| Note operatore avvio<br>(per il salvataggio<br>questa informa<br>sufficiente pre<br>pulsante "Salva mod | attivit?:<br>o di solo<br>azione ?<br>emere il<br>difiche") |                                             |                                                    |                                            |                |          |                      |
| Docenti                                                                                                 |                                                             |                                             |                                                    | gestione                                   |                |          |                      |
| Riepilogo dei docenti i                                                                                 | inseriti                                                    |                                             |                                                    |                                            |                |          |                      |
| cognome                                                                                                 | nome                                                        | codice fiscale                              | titolo si studio                                   | o ore di incarico                          |                |          |                      |
| FITTIZIO                                                                                                | DOCENTE                                                     | FTTDNT00A01L219Y                            | NESSUN TITOLO                                      | 11                                         |                |          |                      |
| <mark>Calendario delle lezior</mark><br>Riepilogo calendario d<br>ord                                   | ni<br>delle lezioni inser<br>lina per: Da Data              | Calendario delle lez<br>Riepilogo calendari | ioni<br>o delle lezioni inse<br>ordina per: Da Dat | <b>rito</b><br>a - A Data, Giorno, Dalle C | Pre - Alle Ore |          | gestione<br>conferma |
| giorno                                                                                                  | da data                                                     |                                             |                                                    |                                            |                |          |                      |
|                                                                                                    |                                                             | giorno                                      | da data                                            | a data                                     | dalle ore      | alle ore | tipo                 |
|                                                                                                    |                                                             |                                             |                                                    |                                            |                |          |                      |
| Allievi iscritti<br>cognome e nome                                                                      | codice fiscale                                              | telefono data                               | sostegno                                           | ritirato isfol                             |                |          |                      |
| anteprima di s                                                                                          | stampa                                                      |                                             |                                                    |                                            |                |          |                      |

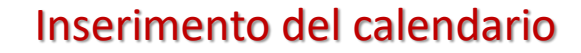

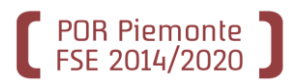

| Utente: GR                     | AZIELLA DECLAME                                  |                                                           |                                                    |                                             |                                                                                                    |                                                     |                            |                                   |                         |                              |
|--------------------------------|--------------------------------------------------|-----------------------------------------------------------|----------------------------------------------------|---------------------------------------------|----------------------------------------------------------------------------------------------------|-----------------------------------------------------|----------------------------|-----------------------------------|-------------------------|------------------------------|
| Gestione Caler                 | dario Registro Assenze                           | RMAZIONE PROFESSI                                         | UNALE - LAVORU                                     | Uperatore:                                  | ·····                                                                                                    |                                                     |                            |                                   |                         |                              |
| Gestione Ca                    | lendario                                         | -                                                         |                                                    |                                             |                                                                                                    |                                                     |                            |                                   |                         |                              |
| Riepilogo                      | nformazioni corso                                | 14 0510010                                                |                                                    |                                             | d-5-10-0000                                                                                                    |                                                     |                            |                                   |                         | 1000007 Andrew Annatio       |
| Sede                           |                                                  | ld. 2516040                                               | 0 - Operatore A132Anno                             | o 2019 sprogressivo                         | o definitivo 360> <ac< th=""><th>corpamento U&gt; Denomi</th><th>nazione:</th><th>- Ani</th><th>nualita 1/1 - Percorso</th><th>1000067-Assistenti familiari</th></ac<> | corpamento U> Denomi                                | nazione:                   | - Ani                             | nualita 1/1 - Percorso  | 1000067-Assistenti familiari |
| Data inizi<br>Direttiva        | D                                                | 01/09/2019                                                |                                                    | Data fine                                   | e presunta 31/07/2019                                                                                                    | 9                                                   |                            | Stato avanzamento                 | )                       | IN GRADUATORIA - FINANZIAT   |
| Ore previ                      | ste                                              | 11                                                        | SERVIZI EDUCATIVI PR                               | Ore inse                                    | rite in calendario                                                                                                    |                                                     |                            | Ore esame                         |                         | 2019                         |
| CALENDA                        | RIO                                              |                                                           |                                                    |                                             |                                                                                                    |                                                     |                            |                                   |                         |                              |
| Per inserire<br>Le lezioni inc | una nuova voce di cal<br>licate in grigio non so | lendario cliccare sull'icon<br>no più modificabili, quell | a 🖉 che viene visualiz<br>e indicate in azzurro so | zata solo nei giorni<br>ono invece ancora n | in cui è possibile ins<br>odificabili o cancella                                                                                                    | erire delle lezioni.<br>Ibili. Per accedere in visi | ualizzazione o in modifici | a/cancellazione cliccare sulla re | lativa voce di interess | ie.                          |
| << MESE                        | PRECEDENTE                                       | Mese                                                      | LUGLIO                                             | 2019 MESE                                   | SUCCESSIVO >>                                                                                                    | Ca                                                  | lendario                   | Conferma                          |                         |                              |
|                                |                                                  |                                                           |                                                    |                                             |                                                                                                    |                                                     |                            |                                   |                         |                              |
| LUN                            | MAR 01/07                                        | 02/07                                                     | GIO                                                | 04/07                                       | EN 05/07                                                                                                    | SAB                                                 | DOM 07/07                  |                                   |                         |                              |
|                                | 01101                                            | 02/07                                                     | 00/07                                              | 04/07                                       | 03/07                                                                                                    | 0000                                                | unor                       |                                   |                         |                              |
|                                |                                                  |                                                           |                                                    |                                             |                                                                                                    |                                                     |                            |                                   |                         |                              |
|                                |                                                  |                                                           |                                                    |                                             |                                                                                                    |                                                     |                            |                                   |                         |                              |
|                                | 08/07                                            | 09/07                                                     | 10/07                                              | 11/07                                       | 12/07                                                                                                    | 13/07                                               | 7 14/07                    |                                   |                         |                              |
|                                |                                                  |                                                           |                                                    |                                             |                                                                                                    |                                                     |                            |                                   |                         |                              |
|                                |                                                  |                                                           |                                                    |                                             |                                                                                                    |                                                     |                            |                                   |                         |                              |
|                                |                                                  |                                                           |                                                    |                                             |                                                                                                    |                                                     |                            |                                   |                         |                              |
|                                | 15/07                                            | 16/07                                                     | 17/07                                              | 18/07                                       | 19/07                                                                                                    | 20/07                                               | 21/07                      |                                   |                         |                              |
|                                |                                                  |                                                           |                                                    |                                             |                                                                                                    |                                                     |                            |                                   |                         |                              |
|                                |                                                  |                                                           |                                                    |                                             |                                                                                                    |                                                     |                            |                                   |                         |                              |
|                                | 22/07                                            | 22/07                                                     | 24/07                                              | 25/07                                       | 29/07                                                                                                    | 27/02                                               | 20,07                      |                                   |                         |                              |
|                                | 22/07                                            | 23/07                                                     | 24/07                                              | 25/07                                       | 20/07                                                                                                    | 2//01                                               | 20/07                      |                                   |                         |                              |
|                                |                                                  |                                                           |                                                    |                                             |                                                                                                    |                                                     |                            |                                   |                         |                              |
|                                |                                                  |                                                           |                                                    |                                             |                                                                                                    |                                                     |                            |                                   |                         |                              |
|                                | 29/07                                            | 30/07                                                     | 31/07                                              | 01/08                                       |                                                                                                    |                                                     | 3 04/08                    |                                   |                         |                              |
|                                |                                                  |                                                           |                                                    |                                             |                                                                                                    |                                                     |                            |                                   |                         |                              |

Deve essere inserito un periodo a calendario coincidente con l'anno scolastico (settembre/luglio) usando la funzione «Inserisci lezione a periodo»

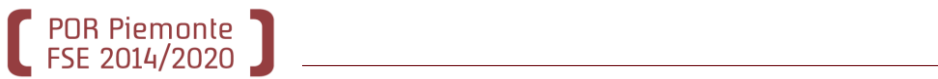

| Gestione Calendario                   |                    |          |                |  |               |  |
|---------------------------------------|--------------------|----------|----------------|--|---------------|--|
| Gestione calendario > Inserimento     | periodo            |          |                |  |               |  |
| I campi contrassegnati con (*) sono o | bbligatori         |          |                |  |               |  |
| Identificativo periodo                |                    |          |                |  |               |  |
| Tipo periodo di attività* *           | Incentivo partecip | azione 💙 |                |  |               |  |
| Tipo Lezione* *                       | NORMALE            | -        |                |  |               |  |
| Periodo*                              |                    |          | dal gg/mm/aaaa |  | al gg/mm/aaaa |  |
| Totale ore previste nel periodo*      |                    |          |                |  |               |  |
| Note relative al periodo:             |                    |          |                |  |               |  |
| Non ci sono elementi da visualizzare. |                    |          |                |  |               |  |
| aggiungi data/nota                    |                    |          |                |  |               |  |
| indietro salva                        |                    |          |                |  |               |  |

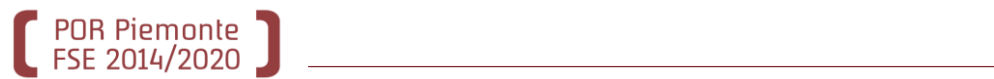

| Gestione Calendario                             |                                                                                                    |  |  |  |  |
|-------------------------------------------------|----------------------------------------------------------------------------------------------------|--|--|--|--|
| Gestione calendario > Inserimento periodo       |                                                                                                    |  |  |  |  |
| I campi contrassegnati con (*) sono obbligatori |                                                                                                    |  |  |  |  |
| Identificativo periodo                          |                                                                                                    |  |  |  |  |
| Tipo periodo di attività* * Incentivo p         | partecipazione 💌                                                                                                    |  |  |  |  |
| Tipo Lezione* * NORMALE                         |                                                                                                    |  |  |  |  |
| Periodo*                                        | dal gg/mm/aaaa 01/09/2019 al gg/mm/aaaa 31/07/2020                                                                     |  |  |  |  |
| Totale ore previste nel periodo <sup>®</sup> 11 | ] []                                                                                                    |  |  |  |  |
| Note relative al periodo:                       |                                                                                                    |  |  |  |  |
| Non ci sono elementi da visualizzare.           |                                                                                                    |  |  |  |  |
| aggiungi data/nota<br>indetro salva             |                                                                                                    |  |  |  |  |
|                                                 | Deve essere inserito il numero massimo<br>dei <b>mesi</b> di frequenza potenziale da parte<br>di ogni bambino, cioè 11 |  |  |  |  |

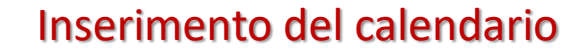

|                            |                                  | I dati sono :                                                                                                    | stati salvati correttamente                         |                               |                            |                                 |
|----------------------------|----------------------------------|----------------------------------------------------------------------------------------------------|-----------------------------------------------------|-------------------------------|----------------------------|---------------------------------|
| iepilogo informazioni cors | :0                               |                                                                                                    |                                                     |                               |                            |                                 |
| Corso                      | ld. 2516405 - Operatore          | 025568 - Anno 2017 <progressivo definitivo<="" th=""><th>2&gt; <accorpamento 0=""> Denominazione</accorpamento></th><th>PROGETTO SERVIZI ED</th><th>UCATIVI PRIMA INFANZ</th><th>IA - NIDI - FASCIA 2 - Annualit</th></progressivo> | 2> <accorpamento 0=""> Denominazione</accorpamento> | PROGETTO SERVIZI ED           | UCATIVI PRIMA INFANZ       | IA - NIDI - FASCIA 2 - Annualit |
| Sede                       | PIAM ONLUS ASTI - VIA            | M ONLUS ASTI - VIA CARDUCCI 28 - ASTI (AT)                                                                                                    |                                                     |                               |                            |                                 |
| Data inizio                | 01/09/2019                       | Data fine presunta                                                                                                    | 31/07/2020                                          | Stato avanza                  | imento                     | IN GRADUATORIA - FINANZ         |
| Direttiva                  | Test10 PROGETTI SPECIA<br>TRATTA | est10 PROGETTI SPECIALI DI INCLUSIONE ATTIVA PER IL CONTRASTO AL GRAVE SFRUTTAMENTO E ALLA Anno gestione 2017                                                                                                    |                                                     |                               |                            | 2017                            |
| )re previste               | 11                               | Ore inserite in calendario                                                                                                    | 10,00                                               |                               |                            |                                 |
|                            |                                  |                                                                                                    |                                                     |                               |                            |                                 |
|                            | Mese                             | GIUGNO 2019 MESE SUCCESS                                                                                                    | SIVO >> Calendari                                   | o                             | Conferma                   | ]                               |
| UN                         | Mar                              | GIUGNO 2019 MESE SUCCESS                                                                                                    | Calendari<br>VEN                                    | o SAB                         | Conferma<br>DON            | A                               |
| UN 27/05                   | MAR A                            | GIUGNO 2019 MESE SUCCESS<br>IER GIO<br>29/05                                                                                                    | SIVO >> Calendari<br>VEN<br>30/05                   | SAB           31/05           | Conferma                   | A<br>02/06                      |
| UN<br>27/05<br>03/06       | Mese<br>MAR A<br>28/05<br>04/06  | GIUGNO 2019 MESE SUCCESS<br>IER GIO<br>29/05                                                                                                    | SIVO >> Calendaria<br>VEN<br>30/05                  | D         SAB           31/05 | Conferma  Conferma  00//06 | A<br>02/06<br>09/06             |

POR Piemonte FSE 2014/2020

> Spostarsi con i pulsanti fino al mese di inizio delle lezioni (settembre 2019)

#### Inserimento del calendario

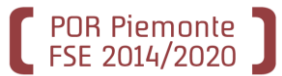

| LUN                      | MAR                      | MER                      | GIO                      | VEN                      | SAB                      | DOM                      |
|--------------------------|--------------------------|--------------------------|--------------------------|--------------------------|--------------------------|--------------------------|
| 26/08                    | 27/08                    | 28/08                    | 29/08                    |                          |                          | 01/09                    |
|                          |                          |                          |                          |                          |                          | Incentivo partecipazione |
| 02/09                    | 03/09                    | 04/09                    | 05/09                    | 06/09                    | 07/09                    | 08/09                    |
|                          |                          |                          |                          |                          |                          |                          |
| incentivo partecipazione | псентічо рагтестраzione  | incentivo partecipazione | incentivo partecipazione | incentivo partecipazione | incentivo partecipazione | incentivo partecipazione |
| 09/09                    | 10/09                    | 11/09                    | 12/09                    | 13/09                    | 14/09                    | 15/09                    |
| Incentivo partecipazione | Incentivo partecipazione | Incentivo partecipazione | Incentivo partecipazione | Incentivo partecipazione | Incentivo partecipazione | Incentivo partecipazione |
|                          |                          |                          |                          |                          |                          |                          |
| 16/09                    | 17/09                    | 18/09                    | 19/09                    | 20/09                    | 21/09                    | 22/09                    |
| ncentivo partecipazione  | Incentivo partecipazione | Incentivo partecipazione | Incentivo partecipazio e | Incentivo partecipazione | Incentivo partecipazione | Incentivo partecipazione |
| 23/09                    | 24/09                    | 25/09                    | 26/09                    | 27/09                    | 28/09                    | 29/09                    |
| Incentivo partecipazione | Incentivo partecipazione | Incentivo partecipazione | Incentivo partecipazione | Incentivo partecipazione | Incentivo partecipazione | Incentivo partecipazione |
| 30/09                    | 01/10                    |                          |                          | 04/10                    |                          |                          |
| Incentivo partecipazione |                          |                          |                          |                          |                          |                          |

giorno del periodo settembre/luglio

#### Inserimento degli allievi

| POR Piemo<br>FSE 2014/20 | nte ]                                                                                                    |                         |                  |                |                   |                  |                             |          |  |  |
|--------------------------|----------------------------------------------------------------------------------------------------|-------------------------|------------------|----------------|-------------------|------------------|-----------------------------|----------|--|--|
| [                        | Dati da trasmetter                                                                                                    | e                       |                  |                |                   |                  |                             |          |  |  |
|                          | Data di inizio corso (gg/mm<br>/aaaa) *                                                                                                    |                         | 01/09/2019       | 01/09/2019     |                   |                  |                             |          |  |  |
|                          | Data di fine presunta (gg/mm<br>/aaa)<br>Criterio utilizzato nella<br>selezione dei destinatari *<br>Note operatore avvio attivit?:<br>(per il salvataggio di solo<br>questa informazione ?<br>sufficiente premere il<br>pulsante "Salva modifiche") |                         | 31/07/2020       | 1/07/2020      |                   |                  |                             |          |  |  |
|                          |                                                                                                    |                         | 4 - NESSUNA SE   | ELEZIONE       |                   |                  |                             | <b>X</b> |  |  |
|                          |                                                                                                    |                         |                  |                |                   |                  |                             |          |  |  |
|                          | Docenti                                                                                                    |                         |                  |                |                   |                  | gestio                      | ne       |  |  |
|                          | Riepilogo dei doce                                                                                                    | nti inseriti            |                  |                |                   |                  |                             |          |  |  |
|                          | cognome                                                                                                    |                         | nome             | c              | odice fiscale     | titolo si studio | ore di incario              | :0       |  |  |
|                          | FITTIZIO                                                                                                    | DOCENT                  | E                | FTTDNT00       | A01L219Y          | NESSUN TITOLO    | 11,0                        |          |  |  |
|                          | Calendario delle le<br>Riepilogo calendar                                                                                                    | zioni<br>io delle lezio | oni inserito     |                |                   |                  | gestio                      | ie       |  |  |
|                          |                                                                                                    | ordina per:             | Da Data - A Data | a, Giorno, Dal | le Ore - Alle Ore |                  | 🖂 conferma                  |          |  |  |
|                          | giorno                                                                                                    | da dat                  | a                | a data         | dalle ore         | alle ore         | tipo                        |          |  |  |
|                          | Domenica                                                                                                    | 01/09/2019              | 01/09/2          | 2019           | 00:17             | 23:59            | Incentivo<br>partecipazione |          |  |  |
|                          | Lunedi                                                                                                    | 02/09/2019              | 02/09/2          | 2019           | 00:17             | 23:59            | Incentivo<br>partecipazione |          |  |  |
|                          | Martedi                                                                                                    | 03/09/2019              | 03/09/2          | 2019           | 00:17             | 23:59            | Incentivo<br>partecipazione | ~        |  |  |
|                          | Allievi iscritti<br>cognome e nom                                                                                                    | e codic                 | e fiscale 1      | telefono       | data              | sostegno r       | itirato isfo                |          |  |  |
| C                        | anteprima<br>indietro                                                                                                    | ur-S-mpa                | Salva modif      | fiche          | Salva e comunica  | avvio            |                             |          |  |  |

Per inserire le iscrizioni degli allievi è necessario tornare alla videata di Elenco corsi, utilizzando il pulsante «indietro»

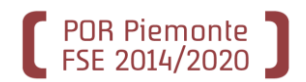

| lome > ricerca corsi > elenco corsi         |                                                                                                    |  |  |  |
|---------------------------------------------|----------------------------------------------------------------------------------------------------|--|--|--|
| Risultati della ricerca                     |                                                                                                    |  |  |  |
| ordina per:                                 | Anno Inizio Corso - Prog. Def. Attività - Prog. Accorpamento 🛛 🔪 conferma                                                                    |  |  |  |
| 2 risultati trovati 1 pagine                |                                                                                                    |  |  |  |
| identificativo:                             | Id.2516404 anno 2017 <progr. 1="" provvisorio=""> <progr.definitivo 1=""> <accorpamento def.0=""></accorpamento></progr.definitivo></progr.> |  |  |  |
| denominazione                               | 2.9I.7.02.02 - PROGETTO SERVIZI EDUCATIVI PRIMA INFANZIA - NIDI - FASCIA 1 - Annualità 1/1 (Tipo<br>rapporto VT)                             |  |  |  |
| operatore                                   | D25568 - PIAM ONLUS ASTI                                                                                                    |  |  |  |
| sede                                        | PIAM ONLUS ASTI - VIA CARDUCCI 28, ASTI(AT)                                                                                                  |  |  |  |
| stato del corso                             | 21 - IN GRADUATORIA - FINANZIATO                                                                                                    |  |  |  |
| identificativo:                             | Id.2516405 anno 2017 <progr. 2="" provvisorio=""> <progr.definitivo 2=""> <accorpamento def.0=""></accorpamento></progr.definitivo></progr.> |  |  |  |
| denominazione                               | 2.9I.7.02.02 - PROGETTO SERVIZI EDUCATIVI PRIMA INFANZIA - NIDI - FASCIA 2 - Annualità 1/1 (Tipo<br>rapporto VT)                             |  |  |  |
| operatore                                   | D25568 - PIAM ONLUS ASTI                                                                                                    |  |  |  |
| sede                                        | PIAM ONLUS ASTI - VIA CARDUCCI 28, ASTI(AT)                                                                                                  |  |  |  |
| stato del corso                             | 21 - IN GRADUATORIA - FINANZIATO                                                                                                    |  |  |  |
| 2 risultati trovati 1 pagine                |                                                                                                    |  |  |  |
| pre-iscrizione iscrizione dati inizio corso |                                                                                                    |  |  |  |
| indietro nuova ricerc                       | >>>                                                                                                    |  |  |  |
|                                             |                                                                                                    |  |  |  |

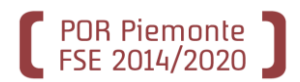

| www.sistemapiemonte.it                                                                                                    |                                                                        |                 |  |  |  |  |
|----------------------------------------------------------------------------------------------------|------------------------------------------------------------------------|-----------------|--|--|--|--|
| gestione allievi e inizio corsi         formazione professionale           home         ricerca per corsi         ricerca per allievi         ricerca per aree di interesse         contatti         help |                                                                        |                 |  |  |  |  |
| Utente: DEMO 20 CSI PIEMONTE                                                                                                    |                                                                        | chiudi sessione |  |  |  |  |
| Ruolo: OPERATORE DELLA FORMAZIONE PROFESSIONALE - LAVORO                                                                                                    |                                                                        |                 |  |  |  |  |
| Direttiva: BUONO SERVIZI PRIMA INFANZIA- NIDI 2019                                                                                                    | Direttiva: BUONO SERVIZI PRIMA INFANZIA- NIDI 2019 Anno gestione: 2019 |                 |  |  |  |  |
| corso selezionato: A153 - COMUNE DI ARONA - PROGETTO SERVIZI EDUCATIVI PRIMA                                                                                                    | a infanzia - Nidi -                                                    | FASCIA 2        |  |  |  |  |
| Home > ricerca corsi > elenco corsi > ricerca allievo                                                                                                    |                                                                        |                 |  |  |  |  |
| Ricerca allievo                                                                                                    |                                                                        |                 |  |  |  |  |
| Codice fiscale * cerca                                                                                                    |                                                                        |                 |  |  |  |  |
| indietro                                                                                                    |                                                                        |                 |  |  |  |  |
|                                                                                                    |                                                                        | @               |  |  |  |  |

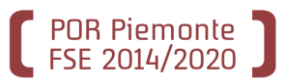

| 🕽 🐔 www.sis                                                                                                    | temapiemo                    | onte.it                        |                      |                      |  |
|----------------------------------------------------------------------------------------------------|------------------------------|--------------------------------|----------------------|----------------------|--|
| desti                                                                                                    | one allievi e i              | nizio corsi                    | form                 | azione professionale |  |
| home ricerca per corsi                                                                                                    | ricerca per allievi          | ricerca per aree di interesse  | contatti help        | - due                |  |
| Utente: DEMO 20 CSI PIEMO                                                                                                    | ONTE                         |                                |                      | chiudi sessione      |  |
| Ruolo: OPERATORE DELLA FORMAZIONE PROFESSIONALE - LAVORO       Ente: COMUNE       Cambia profilo         DI ARONA       Cambia profilo       Cambia profilo |                              |                                |                      |                      |  |
| Direttiva: BUONO SERVIZI PRIMA INFANZIA- NIDI 2019 Anno gestione: 2019                                                                                      |                              |                                |                      |                      |  |
| corso selezionato: A153 - CO                                                                                                    | MUNE DI ARONA - PRO          | GETTO SERVIZI EDUCATIVI PRIMA  | INFANZIA - NIDI - FA | ASCIA 2              |  |
| Home > ricerca corsi > elenco co                                                                                                    | orsi⇒ <b>ricerca allievo</b> |                                |                      |                      |  |
| Ricerca allievo                                                                                                    |                              |                                |                      |                      |  |
| Codice fiscale * RSSNNA18A41A479R                                                                                                    |                              |                                |                      |                      |  |
| indiatro                                                                                                    |                              |                                |                      |                      |  |
| muleu o                                                                                                    |                              |                                |                      |                      |  |
|                                                                                                    |                              |                                |                      |                      |  |
| Ricerca alli                                                                                                    | ievo 🧳                       |                                |                      |                      |  |
|                                                                                                    | Codioo fincalo *             | CCNNA104414470D                |                      | 001107               |  |
|                                                                                                    | Codice fiscale R             | SSNNA18A41A4/9K                |                      | cerca                |  |
|                                                                                                    |                              | Attenzie                       | nol                  |                      |  |
|                                                                                                    | II codice fisc               | ale inserito non corrisponde a | d alcun allievo pr   | esente in anagrafica |  |
| Se si vu                                                                                                    | ole procedere con l'ir       | nserimento di un nuovo allievo | occorre premere      | il pulsante inseriso |  |
|                                                                                                    |                              |                                |                      |                      |  |
| inserisci                                                                                                    | nuovo allievo                |                                |                      |                      |  |
| indietro                                                                                                    | 0                            |                                |                      |                      |  |

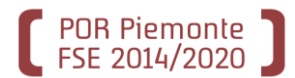

# Inserimento dei dati anagrafici dell'allievo

| Inserimento nuovo allievo                                   |                                                |  |  |  |
|-------------------------------------------------------------|------------------------------------------------|--|--|--|
| I campi contrassegnati con l'asterisco (*) sono obbligatori |                                                |  |  |  |
| Dati anagrafici                                             |                                                |  |  |  |
| Cognome *                                                   |                                                |  |  |  |
| Nome *                                                      |                                                |  |  |  |
| Codice fiscale *                                            | RSSNNA18A41A479R                               |  |  |  |
| Data di nascita (gg/mm<br>/aaaa)(*)                         |                                                |  |  |  |
| Nazione *                                                   | italia 💽 estera 🔘                              |  |  |  |
| Provincia *                                                 | Seleziona 🔨                                    |  |  |  |
| Comune *                                                    | Seleziona V                                    |  |  |  |
| Stato estero *                                              | Seleziona V                                    |  |  |  |
| Città estera *                                              |                                                |  |  |  |
| Sesso*                                                      | M 🕑 F 🔾                                        |  |  |  |
| Altri dati                                                  |                                                |  |  |  |
| Cittadinanza *                                              | comunitaria     extra comunitaria     aggiorna |  |  |  |
|                                                             | Seleziona                                      |  |  |  |
| Residente in *                                              | italia estero                                  |  |  |  |
| Provincia *                                                 | Seleziona 🗸                                    |  |  |  |
| Comune *                                                    | Seleziona V                                    |  |  |  |
| Stato estero di residenza *                                 | Seleziona V                                    |  |  |  |
| Città estera di residenza *                                 |                                                |  |  |  |
| indirizzo *                                                 |                                                |  |  |  |
| CAP*                                                        |                                                |  |  |  |
| Recapito telefonico                                         | Prefisso numero                                |  |  |  |
| Indirizzo e-mail                                            |                                                |  |  |  |
|                                                             |                                                |  |  |  |

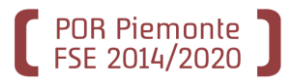

#### Inserimento dei dati anagrafici dell'allievo

| Dati anagrafici                     |                   |                 |
|-------------------------------------|-------------------|-----------------|
| Cognome *                           | ROSSI             | Dati da         |
| Nome *                              | ANNA              |                 |
| Codice fiscale *                    | RSSNNA18A41A479R  | compilare se il |
| Data di nascita (gg/mm<br>/aaaa)(*) | 01/01/2018        | bambino è       |
| Nazione *                           | italia 💿 estera 🔘 | nato in Italia  |
| Provincia *                         | ASTI              |                 |
| Comune *                            | ASTI ~            |                 |
| Stato estero *                      | Seleziona V       |                 |
| Città estera *                      |                   |                 |
| Sesso *                             | M OF 🖲            |                 |

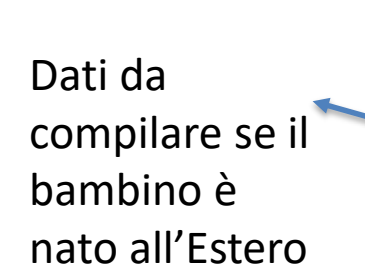

|    | Dati anagrafici                            |                  |
|----|--------------------------------------------|------------------|
|    | Cognome *                                  | ROSSI            |
|    | Nome *                                     | ANNA             |
| il | Codice fiscale *                           | RSSNNA18A41A479R |
|    | Data <u>or nascita</u> (gg/mm<br>/acaa)(*) | 01/01/2018       |
| ro | Nazione *                                  | italia Oestera 🔍 |
|    | Provincia *                                | Seleziona V      |
|    | Comune *                                   | - Seleziona V    |
|    | Stato estero *                             | AUSTRALIA        |
|    | Città estera *                             | MELBOURNE        |
|    | Sesso *                                    | M ○F ●           |

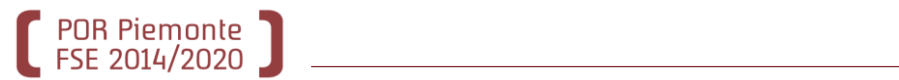

| Altri dati                  |                 |
|-----------------------------|-----------------|
| Cittadinanza *              | comunitaria     |
|                             | ITALIA          |
| Residente in *              | italia 💽 estero |
| Provincia *                 | ASTI            |
| Comune *                    | ARAMENGO        |
| Stato estero di residenza * | Seleziona 🗸     |
| Città estera di residenza * |                 |
| indirizzo *                 | PIAZZA ROMA 1   |
| CAP *                       | 14020           |
| Recapito telefonico         | Prefisso numero |
| Indirizzo e-mail            |                 |
| indietro                    |                 |
| Conferma e prosegui         |                 |
|                             |                 |

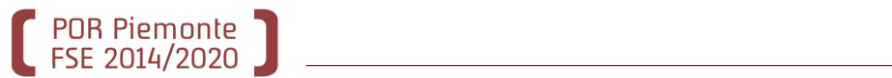

| www.sistemapiemonte.it                                                                        |                         |                       |                 |               |               |
|-----------------------------------------------------------------------------------------------|-------------------------|-----------------------|-----------------|---------------|---------------|
| gestione allievi e inizio corsi<br>home ricerca per corsi ricerca per allievi ricerca per are | e di interesse contatti | mazione professionale |                 |               |               |
| Utente: DEMO 20 CSI PIEMONTE                                                                  | ·                       | chiudi sessione       |                 |               |               |
| Ruolo: OPERATORE DELLA FORMAZIONE PROFESSIONALE - LAVORO                                      | Ente: PIAM              | cambia profilo        |                 |               |               |
| Direttiva: 14 - Test10 PROGETTI SPECIALI DI INCLUSIONE ATTIVA PER IL COI                      | NTRASTO Appo destione:  | 2017                  |                 |               |               |
| AL GRAVE SFRUTTAMENTO E ALLA TRATTA                                                           | Anno gestione. 2        | 2017                  |                 |               |               |
| Inserimento nuovo allievo                                                                     |                         |                       |                 |               |               |
| l dati sono stati salvati con su                                                              | ICCESSO.                |                       |                 |               |               |
|                                                                                               |                         |                       |                 |               |               |
| Torna allo stato allievo                                                                      | (                       | >>> vai               |                 |               |               |
|                                                                                               |                         | e                     |                 |               |               |
| Stato allievo                                                                                 |                         |                       |                 |               |               |
| State anievo                                                                                  |                         |                       |                 |               |               |
| Codi                                                                                          | ice fiscale RSSNNA1     | 18A41A479R            |                 | cerca         |               |
| nome                                                                                          | cognome                 | luogo di nascita      | data di nascita | indirizzo     | comune        |
| ANNA                                                                                          | ROSSI                   | ASTI (AT)             | 01/01/2018      | PIAZZA ROMA 1 | ARAMENGO (AT) |
| visualizza/modific                                                                            | a dati anagrafici       |                       |                 |               |               |
| Contatti   Pre-iscri                                                                          | zioni   Iscrizioni      | -                     |                 |               |               |
| Contatti attivi                                                                               |                         |                       |                 |               |               |
|                                                                                               |                         |                       |                 |               |               |
| indietro                                                                                      |                         |                       |                 |               |               |
| Conferma e prosegui                                                                           | i                       |                       |                 | 444           | vai           |
|                                                                                               |                         |                       |                 |               |               |

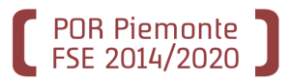

| Iscrizione           |                            |                                |                                   |                      |                       |                    |
|----------------------|----------------------------|--------------------------------|-----------------------------------|----------------------|-----------------------|--------------------|
| Dati allievo         |                            |                                |                                   |                      |                       |                    |
| nome                 | cognome                    | luogo di nascita               | data di nascita                   | indirizzo            | comune                |                    |
| ANNA                 | ROSSI                      | ASTI (AT)                      | 01/01/2018                        | PIAZZA ROMA 1        | ARAMENGO (AT)         |                    |
| Inserimento dati i   | scrizione                  |                                |                                   |                      |                       |                    |
| I campi contrassegna | ati con l'asterisco (*) so | ono obbligatori                |                                   |                      |                       |                    |
|                      | Uditore Si ON              | lo 💿                           |                                   | 🛹 🛛 Data di          | iscrizione * (gg/m    | 01/09/2019         |
| Data di iscrizion    | e * (gg/mm                 | 19                             |                                   |                      | /dda                  | a)                 |
| Titolo               | /aaaa)                     |                                |                                   |                      |                       |                    |
| Πτοιο                |                            | ona                            |                                   |                      | ~                     | La data di         |
| Condizione profe     | essionale * Selezio        | ona                            |                                   |                      | ×.                    | iscriziono dovo    |
| Тіро                 | handicap * Selezio         | ona                            |                                   |                      | ×                     |                    |
| Condizion            | e familiare                |                                |                                   |                      |                       | essere quella      |
| dell'is<br>dell'is   | scrizione *                | ona                            |                                   |                      | ×.                    | inserita come      |
| Condizione di s      | vantaggio                  |                                |                                   |                      |                       |                    |
| dell'i               | scrizione *                | ona                            |                                   |                      | ~                     | data di inizio del |
| Primo numero di      | telefono *                 |                                |                                   |                      |                       | corso, ovvero      |
| Secondo              | numero di                  |                                |                                   |                      |                       | 01/00/2010         |
|                      | telefono                   |                                |                                   |                      |                       | 01/09/2019         |
| Indiriz              | zo e-mail *                |                                |                                   |                      |                       |                    |
| Posizione registro   | o cartaceo                 |                                |                                   |                      |                       |                    |
| Corso a cui iscriv   | ere l'allievo              |                                |                                   |                      |                       |                    |
|                      |                            | denomina                       | azione corso                      |                      |                       |                    |
| 2516405 - PROGET     | TTO SERVIZI EDUCAT         | IVI PRIMA INFANZIA - I         | NIDI - FASCIA 2                   |                      |                       |                    |
| Crediti formativi    |                            |                                |                                   |                      |                       |                    |
|                      |                            |                                |                                   |                      |                       |                    |
| Per inserire/mod     | lificare eventuali cre     | Aπe<br>editi formativi utilizz | nzione:<br>are la funzionalità "o | estione crediti form | nativi" raggiungibile |                    |
| dall'h               | iome page, dopo ave        | er completato l'oper           | azione cliccando su               | l bottone "salva e p | rosegui"              |                    |
|                      |                            |                                |                                   |                      |                       |                    |
| indietro             | Scheda ISFOL               |                                |                                   |                      |                       |                    |
| Salva e prosegui     |                            |                                | <b>FFF</b> vai                    |                      |                       |                    |

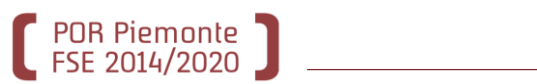

### Inserimento dei dati di iscrizione al corso dell'allievo

| www.sistemapiemonte.it                                                                                                    |                        |                          |                    |                     |               |  |  |  |  |  |
|----------------------------------------------------------------------------------------------------|------------------------|--------------------------|--------------------|---------------------|---------------|--|--|--|--|--|
| gestione allievi e inizio corsi         formazione professionale           home         ricerca per corsi         ricerca per allievi         ricerca per aree di interesse         contatti         help |                        |                          |                    |                     |               |  |  |  |  |  |
| Utente: DEMO 20 CSI PIEMONTE chiudi sessione                                                                                                    |                        |                          |                    |                     |               |  |  |  |  |  |
| Ruolo: OPERA                                                                                                    | TORE DELLA FORMAZIO    | Ente: COMUNE<br>DI ARONA | cambia profilo     |                     |               |  |  |  |  |  |
| Direttiva: BUC                                                                                                    | ONO SERVIZI PRIMA INFA | NZIA- NIDI <b>2019</b>   |                    | Anno gestione: 2019 |               |  |  |  |  |  |
| Iscrizione<br>Allievi iscritti                                                                                                    | L'iscrizi<br>al corso  | one di ANNA ROSSI        | è stata salvata co | orrettamente        |               |  |  |  |  |  |
| nome                                                                                                    | cognome                | luogo di nascita         | data di nascita    | indirizzo           | comune        |  |  |  |  |  |
| ANNA                                                                                                    | ROSSI                  | ASTI (AT)                | 01/01/2018         | PIAZZA ROMA 1       | ARAMENGO (AT) |  |  |  |  |  |
| Iscrivi un n<br>Torna all'elence                                                                                                    | uovo allievo al corso  | stampa ce                | ertificati         |                     |               |  |  |  |  |  |

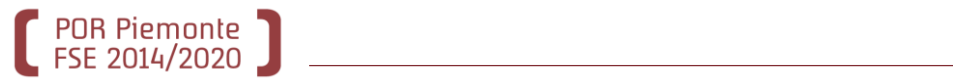

| Risultati della ricerca      |                                                                                                    |
|------------------------------|----------------------------------------------------------------------------------------------------|
| ordina per:                  | Anno Inizio Corso - Prog. Def. Attività - Prog. Accorpamento                                                                                 |
|                              |                                                                                                    |
| 2 risultati trovati 1 pagine |                                                                                                    |
| identificativo:              | Id.2516404 anno 2017 <progr. 1="" provvisorio=""> <progr.definitivo 1=""> <accorpamento def.0=""></accorpamento></progr.definitivo></progr.> |
| denominazione                | 2.9I.7.02.02 - PROGETTO SERVIZI EDUCATIVI PRIMA INFANZIA - NIDI - FASCIA 1 - Annualità<br>1/1 (Tipo rapporto VT)                             |
| operatore                    | D25568 - PIAM ONLUS ASTI                                                                                                    |
| sede                         | PIAM ONLUS ASTI - VIA CARDUCCI 28, ASTI(AT)                                                                                                  |
| stato del corso              | 21 - IN GRADUATORIA - FINANZIATO                                                                                                    |
| identificativo:              | Id.2516405 anno 2017 <progr. 2="" provvisorio=""> <progr.definitivo 2=""> <accorpamento def.0=""></accorpamento></progr.definitivo></progr.> |
| denominazione                | 2.9I.7.02.02 - PROGETTO SERVIZI EDUCATIVI PRIMA INFANZIA - NIDI - FASCIA 2 - Annualità<br>1/1 (Tipo rapporto VT)                             |
| operatore                    | D25568 - PIAM ONLUS ASTI                                                                                                    |
| sede                         | PIAM ONLUS ASTI - VIA CARDUCCI 28, ASTI(AT)                                                                                                  |
| stato del corso              | 21 - IN GRADUATORIA - FINANZIATO                                                                                                    |
| 2 risultati trovati 1 pagine | 1                                                                                                    |
| pre-iscrizione               | iscrizione dati inizio corso                                                                                                    |
| indietro                     |                                                                                                    |
| nuova ricerca                | >>> vai                                                                                                    |

#### Comunicazione di avvio corso

| Data di inizio co                                                                                                    | orso (gg/mm                                                                                   | 01/09/2019                                                                 |                                                            |                                                          |                                                                                          |                                                     |                                                                                  |                                               |                                          |
|----------------------------------------------------------------------------------------------------|-----------------------------------------------------------------------------------------------|----------------------------------------------------------------------------|------------------------------------------------------------|----------------------------------------------------------|------------------------------------------------------------------------------------------|-----------------------------------------------------|----------------------------------------------------------------------------------|-----------------------------------------------|------------------------------------------|
| Data di fina progr                                                                                                    | /aaaa) *                                                                                      |                                                                            |                                                            |                                                          |                                                                                          |                                                     |                                                                                  |                                               |                                          |
| Data di fine presi                                                                                                    | /aaaa)                                                                                        | 31/07/2020                                                                 |                                                            |                                                          |                                                                                          |                                                     |                                                                                  |                                               |                                          |
| Criterio ut<br>selezione dei                                                                                            | ilizzato nella<br>destinatari *                                                               | 4 - NESSUNA S                                                              | ELEZIONE                                                   |                                                          |                                                                                          |                                                     |                                                                                  |                                               | ~                                        |
| Note operatore a<br>(per il salvata<br>questa inf<br>sufficient<br>pulsante "Salva                                      | avvio attivit?:<br>aggio di solo<br>ormazione ?<br>e premere il<br>modifiche")                |                                                                            |                                                            |                                                          |                                                                                          |                                                     |                                                                                  |                                               |                                          |
| Docenti                                                                                                    |                                                                                               |                                                                            |                                                            |                                                          |                                                                                          |                                                     |                                                                                  | ges                                           | tione                                    |
| Riepilogo dei doc                                                                                                    | enti inseriti                                                                                 |                                                                            |                                                            |                                                          |                                                                                          |                                                     |                                                                                  |                                               |                                          |
| cognome                                                                                                    |                                                                                               | nome                                                                       | со                                                         | dice fiscale                                             | titolo si stu                                                                            | udio                                                | 01                                                                               | re di inc                                     | arico                                    |
| FITTIZIO                                                                                                    | DOCENT                                                                                        | E                                                                          | FTTDNT00A                                                  | 01L219Y                                                  | NESSUN TITOLO                                                                            | )                                                   | 11,0                                                                             |                                               |                                          |
| Calendario delle I                                                                                                    | ezioni                                                                                        |                                                                            |                                                            |                                                          |                                                                                          |                                                     |                                                                                  | ges                                           | tione                                    |
| Calendario delle I<br>Riepilogo calenda                                                                                 | lezioni<br>ario delle lezio                                                                   | oni inserito                                                               | 5 01                                                       |                                                          |                                                                                          |                                                     |                                                                                  | ges                                           | tione                                    |
| Calendario delle I<br>Riepilogo calenda                                                                                 | ezioni<br>ario delle lezio<br>ordina per:                                                     | oni inserito<br>Da Data - A Dat                                            | a, Giorno, Dalle                                           | e Ore - Alle Ore                                         |                                                                                          |                                                     | × 0                                                                              | ges<br>confern                                | itione                                   |
| <mark>Calendario delle I</mark><br>Riepilogo calenda<br>giorno                                                          | ezioni<br>ario delle lezio<br>ordina per:<br>da dat                                           | oni inserito<br>Da Data - A Dat                                            | a, Giorno, Dalle<br>a data                                 | e Ore - Alle Ore<br>daile ore                            | alle ore                                                                                 |                                                     |                                                                                  | ges<br>confern<br>ipo                         | tione<br>1a                              |
| <mark>Calendario delle I</mark><br>Riepilogo calenda<br>giorno<br>Domenica                                              | ezioni<br>ario delle lezio<br>ordina per:<br>da dat<br>01/09/2019                             | Da Data - A Data<br>Da Data - A Data<br>a 01/09/2                          | a, Giorno, Dalle<br>a data<br>2019                         | e Ore - Alle Ore<br>dalle ore<br>00:17                   | alle ore<br>23:59                                                                        |                                                     | t ncentivo                                                                       | ges<br>confern<br>ipo<br>ione                 | itione<br>na                             |
| <mark>Calendario delle I</mark><br>Riepilogo calenda<br>giorno<br>Domenica<br>Lunedi                                    | ezioni<br>ario delle lezio<br>ordina per:<br>da dat<br>01/09/2019<br>02/09/2019               | Da Data - A Data<br>Da Data - A Data<br>a 01/09/2<br>02/09/2               | a, Giorno, Dalle<br><b>a data</b><br>2019<br>2019          | e Ore - Alle Ore<br>dalle ore<br>00:17<br>00:17          | alle ore<br>23:59<br>23:59                                                               | 1                                                   | t<br>ncentivo<br>partecipaz<br>ncentivo<br>partecipaz                            | ges<br>confern<br>ipo<br>ione<br>ione         | tione<br>1a                              |
| <mark>Calendario delle I</mark><br>Riepilogo calenda<br>giorno<br>Domenica<br>Lunedi<br>Martedi                         | ezioni<br>ario delle lezio<br>ordina per:<br>da dat<br>01/09/2019<br>02/09/2019<br>03/09/2019 | Da Data - A Data<br>Da Data - A Data<br>a 01/09/2<br>02/09/2<br>03/09/2    | a, Giorno, Dalle<br><b>a data</b><br>2019<br>2019          | e Ore - Alle Ore<br>dalle ore<br>00:17<br>00:17<br>00:17 | alle ore<br>23:59<br>23:59<br>23:59                                                      |                                                     | t<br>ncentivo<br>partecipaz<br>ncentivo<br>partecipaz                            | ges<br>confern<br>ipo<br>ione<br>ione         | 1a                                       |
| Calendario delle I<br>Riepilogo calenda<br>giorno<br>Domenica<br>Lunedi<br>Martedi<br>Allievi iscritti                  | ezioni<br>ario delle lezio<br>ordina per:<br>da dat<br>01/09/2019<br>02/09/2019<br>03/09/2019 | Da Data - A Data<br>Da Data - A Data<br>a<br>01/09/2<br>02/09/2<br>03/09/2 | a, Giorno, Dalle<br>a data<br>2019<br>2019<br>2019         | e Ore - Alle Ore<br>dalle ore<br>00:17<br>00:17<br>00:17 | alle ore           23:59           23:59           23:59                                 | 4<br>2<br>4<br>1<br>1<br>1<br>2<br>2<br>1<br>1<br>1 | t<br>ncentivo<br>partecipaz<br>ncentivo<br>partecipaz<br>ncentivo<br>partecipaz  | ges<br>confern<br>ipo<br>ione<br>ione<br>ione | na Para Para Para Para Para Para Para Pa |
| Calendario delle I<br>Riepilogo calenda<br>giorno<br>Domenica<br>Lunedi<br>Martedi<br>Allievi iscritti<br>cognome e non | ezioni<br>ario delle lezio<br>ordina per:<br>da dat<br>01/09/2019<br>02/09/2019<br>03/09/2019 | a 01/09/2<br>02/09/2<br>03/09/2<br>03/09/2                                 | a, Giorno, Dalle<br>a data<br>2019<br>2019<br>2019<br>2019 | e Ore - Alle Ore<br>dalle ore<br>00:17<br>00:17<br>00:17 | alle ore           23:59           23:59           23:59           23:59           23:59 |                                                     | t<br>ncentivo<br>partecipaz<br>ncentivo<br>partecipaz<br>incentivo<br>partecipaz | ges<br>confern<br>ipo<br>ione<br>ione         | itione<br>na                             |
| <mark>Calendario delle I</mark><br>Riepilogo calenda<br>giorno<br>Domenica<br>Lunedi<br>Martedi                         | ezioni<br>ario delle lezio<br>ordina per:<br>da dat<br>01/09/2019<br>02/09/2019<br>03/09/2019 | Da Data - A Dat<br>Da Data - A Dat<br>a 01/09/2<br>02/09/2<br>03/09/2      | a, Giorno, Dalle<br><b>a data</b><br>2019<br>2019<br>2019  | e Ore - Alle Ore<br>dalle ore<br>00:17<br>00:17<br>00:17 | alle ore<br>23:59<br>23:59<br>23:59                                                      |                                                     | t<br>ncentivo<br>partecipaz<br>ncentivo<br>partecipaz<br>ncentivo<br>partecipaz  | ges<br>confern<br>ipo<br>ione<br>ione         | tione                                    |

POR Piemonte ]

Un corso può essere avviato solo se:

- È presente la data di inizio e il criterio di selezione dei destinatari
- È presente il docente
- È presente il periodo di lezione
- È stato iscritto almeno un bambino

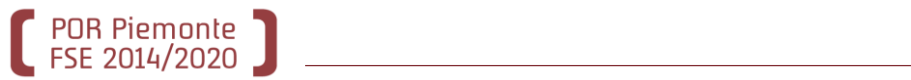

| 🕽 🐔 www.sistemapiemonte.it                                         |                                                   |                                             |                             |
|--------------------------------------------------------------------|---------------------------------------------------|---------------------------------------------|-----------------------------|
| gestione allievi e inizio corsi                                    | formazione                                        |                                             |                             |
| Utente: DEMO 20 CSI PIEMONTE                                       | chiudi sessione                                   |                                             |                             |
| Ruolo: OPERATORE DELLA FORMAZIONE PROFESSIONALE - LAVORO           | Ente: COMUNE cambia profilo                       |                                             |                             |
| Direttiva: BUONO SERVIZI PRIMA INFANZIA- NIDI 2019                 | Anno gestione: 2019                               |                                             |                             |
| corso selezionato:                                                 | IFANZIA - NIDI - FASCIA 2                         |                                             |                             |
| Home > ricerca corsi > elenco corsi > inizio corso<br>Inizio corso |                                                   |                                             |                             |
| Salvataggio dei dati inizio corso avvenuto con                     | successo                                          |                                             |                             |
| Desideri comunicare l'inizio corsi?                                |                                                   |                                             |                             |
| si no                                                              |                                                   |                                             |                             |
|                                                                    | e e                                               |                                             |                             |
|                                                                    | 0 www.sistemar                                    | evi e inizio corsi                          | formazione                  |
|                                                                    | Utente: DEMO 20 CSI PIEMONTE                      |                                             | chiudi sessione             |
|                                                                    | Ruolo: OPERATORE DELLA FORMAZIONE PROI            | ESSIONALE - LAVORO                          | Ente: COMUNE cambia profilo |
|                                                                    | Direttiva: BUONO SERVIZI PRIMA INF                | ANZIA- NIDI 2019                            | Anno gestione: 2019         |
|                                                                    | corso selezionato: [                              | I - PROGETTO SERVIZI EDUCATIVI PRIMA INFAN  | IZIA - NIDI - FASCIA 2      |
|                                                                    | Home > ricerca corsi > elenco corsi > inizio cors | o                                           |                             |
|                                                                    | Inizio corso                                      |                                             |                             |
|                                                                    | La comunica                                       | izione inizio corsi completa è avvenuta cor | n successo.                 |
|                                                                    | Conferma e prosegui                               |                                             | >>> vai                     |
|                                                                    |                                                   |                                             |                             |

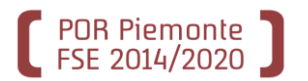

| S All montati                       |                                                                                                    |                                                                                                    |                                                                 |                      |
|-------------------------------------|----------------------------------------------------------------------------------------------------|----------------------------------------------------------------------------------------------------|-----------------------------------------------------------------|----------------------|
| Www.sist                            | emaplemon                                                                                                    | te.it                                                                                                    |                                                                 |                      |
| destion                             | ne allievi e iniz                                                                                                    | zio corsi                                                                                                    | form                                                            | azione professionale |
| home ricerca per corsi              | ricerca per allievi                                                                                                    | ricerca per aree di interesse                                                                                                    | contatti he                                                     | lp                   |
| Utente: DEMO 20 C SI PIEMONT        | E                                                                                                    |                                                                                                    |                                                                 | chiudi sessione      |
| Ruolo: OPERATORE DELLA FORMA        | ZIONE PROFESSIONALE - LA                                                                                                    | AVORO                                                                                                    | Ente: COMUNE<br>DI ARONA                                        | cambia profilo       |
| Direttiva: BUONO SERVIZI P          | RIMA INFANZIA- NIDI 2                                                                                                    | 019                                                                                                    | Anno gestione: 2019                                             | )                    |
| Home > ricerca corsi > elenco corsi |                                                                                                    |                                                                                                    |                                                                 |                      |
| Risultati della ricerca             |                                                                                                    |                                                                                                    |                                                                 |                      |
| ordina per:                         | Anno Inizio Corso - Prog. D                                                                                                    | ef. Attività - Prog. Accorpamento                                                                                                 | ~                                                               | conferma             |
| 1 risultato trovato 1 pagine        |                                                                                                    |                                                                                                    |                                                                 | 1                    |
| identificativo:                     | Id.2516404 anno 2017 <p< th=""><th>rogr. provvisorio 1&gt; <progr.defi< th=""><th>nitivo 1&gt; <accorpan< th=""><th>nento def.0&gt;</th></accorpan<></th></progr.defi<></th></p<> | rogr. provvisorio 1> <progr.defi< th=""><th>nitivo 1&gt; <accorpan< th=""><th>nento def.0&gt;</th></accorpan<></th></progr.defi<> | nitivo 1> <accorpan< th=""><th>nento def.0&gt;</th></accorpan<> | nento def.0>         |
| denominazione                       | 2.9I.7.02.02 - PROGETTO S<br>rapporto VT)                                                                                                    | SERVIZI EDUCATIVI PRIMA INFANZIA                                                                                                  | - NIDI - FASCIA 1 - A                                           | Annualità 1/1 (Tipo  |
| operatore                           | D25568 - PIAM ONLUS AS                                                                                                    | П                                                                                                    |                                                                 |                      |
| sede                                | PIAM ONLUS ASTI - VIA C                                                                                                    | ARDUCCI 28, ASTI(AT)                                                                                                    |                                                                 |                      |
| stato del corso                     | 21 - IN GRADUATORIA - FI                                                                                                    | NANZIATO                                                                                                    |                                                                 |                      |
| 1 risultato trovato 1 pagine        |                                                                                                    |                                                                                                    |                                                                 | 1                    |
| pre-iscizione                       | iscrizione                                                                                                    | dati inizio corso                                                                                                    |                                                                 |                      |
| indietro nutiva ricerca             | 1                                                                                                    |                                                                                                    |                                                                 | ►►► vai              |
|                                     |                                                                                                    |                                                                                                    |                                                                 |                      |
|                                     |                                                                                                    |                                                                                                    | 1                                                               | @                    |

\_\_\_\_\_

#### **Ricerca corsi**

#### Criteri di ricerca

I campi contrassegnati dall'asterisco (\*) sono obbligatori

|   | titolo del corso              |                       |
|---|-------------------------------|-----------------------|
|   | settore:                      | Seleziona             |
|   | comparto:                     | Seleziona             |
|   | certificazione:               | seleziona             |
|   | provincia sede del corso: (*) | ASTI V                |
|   | comune sede del corso:        | seleziona             |
|   | protocollo domanda:           | n ° data (gg/mm/aaaa) |
|   | progressivo provvisorio:      | attività accorpamento |
|   | progressivo definitivo:       | accorpamento          |
|   | stato:                        | ATTIVITA' INIZIATA    |
| 4 | orario:                       | seleziona 🗸           |
| C | Id attività:                  |                       |
| ē | operatore:                    | gruppo D codice 25568 |
|   | sede corso:                   | Seleziona 💉           |
|   | determina di approvazione:    | Seleziona 💉           |
|   | avvio anticipato:             | NO                    |
|   | risultati per pagina:         | 10 💉                  |
|   | indietro Effettua la rie      | cerca                 |

Quando il corso è stato avviato deve essere cercato con lo stato «attività iniziata»

POR Piemonte FSE 2014/2020

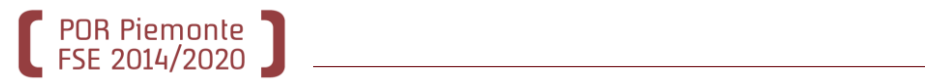

| S 📣                                 |                                         |                                                                                                    |                                                                |                     |
|-------------------------------------|-----------------------------------------|----------------------------------------------------------------------------------------------------|----------------------------------------------------------------|---------------------|
| U WWW.SIST                          | emapiemoi                               | nte.it                                                                                                    |                                                                |                     |
| destion                             | ne allievi e ini                        | zio corsi                                                                                                    | forma                                                          | zione professionale |
| home ricerca per corsi              | ricerca per allievi                     | ricerca per aree di interesse                                                                                                    | contatti he                                                    | lp                  |
| Utente: DEMO 20 CSI PIEMONT         | E                                       |                                                                                                    |                                                                | chiudi sessione     |
| Ruolo: OPERATORE DELLA FORMA        | ZIONE PROFESSIONALE - I                 | LAVORO                                                                                                    | Ente: COMUNE<br>DI ARONA                                       | cambia profilo      |
| Direttiva: BUONO SERVIZI P          | RIMA INFANZIA- NIDI                     | 2019                                                                                                    | Anno gestione: 2019                                            | )                   |
| Home > ricerca corsi > elenco corsi |                                         |                                                                                                    |                                                                |                     |
| Risultati della ricerca             |                                         |                                                                                                    |                                                                |                     |
| ordina per:                         | Anno Inizio Corso - Prog.               | Def. Attività - Prog. Accorpamento                                                                                                    | ×.                                                             | conferma            |
| 1 risultato trovato 1 pagine        |                                         |                                                                                                    |                                                                | 1                   |
| identificativo:                     | Id.2516405 anno 2017 <                  | <progr. 2="" provvisorio=""> <progr.defin< th=""><th>itivo 2&gt; <accorpan< th=""><th>nento def.0&gt;</th></accorpan<></th></progr.defin<></progr.> | itivo 2> <accorpan< th=""><th>nento def.0&gt;</th></accorpan<> | nento def.0>        |
| denominazione                       | 2.9I.7.02.02 - PROGETTO<br>rapporto VT) | ) SERVIZI EDUCATIVI PRIMA INFANZIA                                                                                                    | - NIDI - FASCIA 2 - A                                          | .nnualità 1/1 (Tipo |
| operatore                           | D25568 - PIAM ONLUS A                   | STI                                                                                                    |                                                                |                     |
| sede                                | PIAM ONLUS ASTL. VIA                    | CARDUCCI 28, ASTI(AT)                                                                                                    |                                                                |                     |
| stato del corso                     | 30 - ATTIVITA' INIZIATA                 |                                                                                                    |                                                                |                     |
| 1 risultato trovato 1 pagine        |                                         |                                                                                                    |                                                                | 1                   |
| pre-iscrizione                      | iscrizione                              | dati inizio corso                                                                                                    |                                                                |                     |
| indietro nuova ricerca              | 1                                       |                                                                                                    |                                                                | >>> vai             |
|                                     |                                         |                                                                                                    |                                                                |                     |
|                                     | 10 3                                    |                                                                                                    |                                                                | @                   |

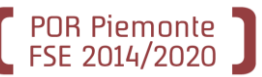

| Nessun uomo is                                                                                     | critto e 5 donne iscri                                                                                    | tte                                                                             |                                                                         |                                                                       |                                                                                                    |  |  |  |  |  |
|----------------------------------------------------------------------------------------------------|----------------------------------------------------------------------------------------------------|---------------------------------------------------------------------------------|-------------------------------------------------------------------------|-----------------------------------------------------------------------|----------------------------------------------------------------------------------------------------|--|--|--|--|--|
| All'atto della con<br>nessun uomo e                                                                | nunicazione di inizio<br>1 donne                                                                          | corsi definitiva, avve                                                          | enuta in data 04/06/20                                                  | 19, risultavano i segu                                                | enti iscritti effettivi:                                                                           |  |  |  |  |  |
| Sede del corso: PIAM ONLUS ASTI COMUNE DI ARONA                                                    |                                                                                                    |                                                                                 |                                                                         |                                                                       |                                                                                                    |  |  |  |  |  |
| Dati da trasmeti                                                                                   | tere                                                                                                    |                                                                                 |                                                                         |                                                                       |                                                                                                    |  |  |  |  |  |
| Data di inizio                                                                                     | corso (gg/mm<br>/aaaa) * 01/09                                                                            | 01/09/2018                                                                      |                                                                         |                                                                       |                                                                                                    |  |  |  |  |  |
| Data di fine pre                                                                                   | sunta (gg/mm<br>/aaaa) 31/05                                                                              | 5/2019                                                                          |                                                                         |                                                                       |                                                                                                    |  |  |  |  |  |
| Criterio u<br>selezione de                                                                         | utilizzato nella<br>ei destinatari *                                                                      | ESSUNA SELEZIONE                                                                |                                                                         |                                                                       | ×                                                                                                  |  |  |  |  |  |
| Note operatore<br>(per il salva<br>questa ir<br>sufficie<br>pulsante "Salv                         | avvio attivit?:<br>taggio di solo<br>nformazione ?<br>nte premere il<br>va modifiche'')                   |                                                                                 |                                                                         |                                                                       | .:                                                                                                 |  |  |  |  |  |
| Decenti                                                                                            |                                                                                                    |                                                                                 |                                                                         |                                                                       |                                                                                                    |  |  |  |  |  |
| Docenu                                                                                             |                                                                                                    |                                                                                 |                                                                         |                                                                       | gestione                                                                                           |  |  |  |  |  |
| Riepilogo dei do                                                                                   | ocenti inseriti                                                                                           |                                                                                 |                                                                         |                                                                       | gestione                                                                                           |  |  |  |  |  |
| Riepilogo dei do<br>cognome<br>FITTIZIO                                                            | ocenti inseriti<br>nome                                                                                   | e c                                                                             | codice fiscale                                                          | titolo si studio                                                      | gestione<br>ore di incarico                                                                        |  |  |  |  |  |
| Riepilogo dei do<br>cognome<br>FITTIZIO                                                            | ocenti inseriti<br>nome<br>DOCENTE                                                                        | e c<br>FTTDNT0                                                                  | codice fiscale<br>0A01L219Y                                             | titolo si studio<br>NESSUN TITOLO                                     | gestione<br>ore di incarico<br>11,0                                                                |  |  |  |  |  |
| Riepilogo dei de<br>cognome<br>FITTIZIO                                                            | ocenti inseriti<br>nome<br>DOCENTE                                                                        | e c<br>FTTDNT0                                                                  | codice fiscale<br>0A01L219Y                                             | titolo si studio<br>NESSUN TITOLO                                     | gestione<br>ore di incarico<br>11,0<br>gestione                                                    |  |  |  |  |  |
| Riepilogo dei do<br>cognome<br>FITTIZIO<br>Calendario delle<br>Riepilogo calen                     | ocenti inseriti<br>nome<br>DOCENTE<br>e lezioni<br>idario delle lezioni ir                                | e c<br>FTTDNTO                                                                  | codice fiscale<br>0A01L219Y                                             | titolo si studio<br>NESSUN TITOLO                                     | gestione<br>ore di incarico<br>11,0<br>gestione                                                    |  |  |  |  |  |
| Riepilogo dei de<br>cognome<br>FITTIZIO<br>Calendario delle<br>Riepilogo calen                     | e lezioni<br>ordina per:                                                                                  | e c<br>FTTDNT0<br>Iserito<br>Pata - A Data, Giorno, Dal                         | codice fiscale<br>0A01L219Y<br>Ile Ore - Alle Ore                       | titolo si studio<br>NESSUN TITOLO                                     | gestione<br>ore di incarico<br>11,0<br>gestione<br>vconferma                                       |  |  |  |  |  |
| Riepilogo dei de<br>cognome<br>FITTIZIO<br>Calendario delle<br>Riepilogo calen<br>giorno           | ocenti inseriti<br>nome<br>DOCENTE<br>e lezioni<br>idario delle lezioni ir<br>ordina per: Da D<br>da data | e c<br>FTTDNT0<br>Serito<br>Nata - A Data, Giorno, Dal<br>a data                | eodice fiscale<br>0A01L219Y<br>le Ore - Alle Ore<br>dalle ore           | titolo si studio NESSUN TITOLO alle ore                               | gestione<br>ore di incarico<br>11,0<br>gestione<br>Conferma<br>tipo                                |  |  |  |  |  |
| Riepilogo dei do<br>cognome<br>FITTIZIO<br>Calendario dello<br>Riepilogo calen<br>giorno<br>Sabato | e lezioni<br>ordina per:<br>01/09/2018                                                                    | e C<br>FTTDNT0<br>Aserito<br>Pata - A Data, Giorno, Dal<br>a data<br>01/09/2018 | codice fiscale<br>0A01L219Y<br>lle Ore - Alle Ore<br>dalle ore<br>00:17 | titolo si studio         NESSUN TITOLO         alle ore         23:59 | gestione<br>ore di incarico<br>11,0<br>gestione<br>Conferma<br>tipo<br>Incentivo<br>partecipazione |  |  |  |  |  |

Per indicare i mesi di presenza di ciascun bambino al nido è necessario entrare nella **Gestione del Calendario** e selezionare la voce **Registro** assenze

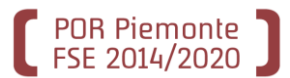

| sei in: s            | istema piemonte 🕨 formazi                                                       | ione profe              | essionale> gestione                                          | calendario e registro                                        | D                                                                                                    |                                                                                                    |                                 |                                    |           |                        |                                  |               |              |
|----------------------|---------------------------------------------------------------------------------|-------------------------|--------------------------------------------------------------|--------------------------------------------------------------|----------------------------------------------------------------------------------------------------|----------------------------------------------------------------------------------------------------|---------------------------------|------------------------------------|-----------|------------------------|----------------------------------|---------------|--------------|
| 3                    | 10 17 24                                                                        | 31                      | 29 7                                                         | Gestio                                                       | ne c                                                                                                    | alendario (                                                                                                    | e reg                           | jistro                             |           |                        |                                  |               |              |
| Utente<br>Ruolo:     | DEMO 20 CSI PIEMONTE<br>OPERATORE DELLA FOR                                     | E -<br>MAZIONI          | E PROFESSIONALE -                                            | LAVORO Operato                                               | re: D25568                                                                                                    | - PIAM ONLUS ASTI                                                                                                    |                                 |                                    |           |                        |                                  |               |              |
| Gestion              | ne Calendario Registro A                                                        | ssenze                  |                                                              |                                                              |                                                                                                    |                                                                                                    |                                 |                                    |           |                        |                                  |               |              |
| Gestio               | ne Cale, Hario                                                                  |                         |                                                              |                                                              |                                                                                                    |                                                                                                    |                                 |                                    |           |                        |                                  |               |              |
| Riepil               | ogo informazioni corso                                                          |                         |                                                              |                                                              |                                                                                                    |                                                                                                    |                                 |                                    |           |                        |                                  |               |              |
| Cor                  | so                                                                              |                         | ld. 2516405 - Opera                                          | tore D25568 - Anno                                           | 2017 <prog< th=""><th>gressivo definitivo 2&gt; <accorpa< th=""><th>mento 0&gt; Der</th><th>nominazione: PROGE</th><th>ETTO SER</th><th>VIZI EDUCATIVI PRIMA</th><th>NFANZIA - NIDI - F</th><th>ASCIA 2 - A</th><th>nnualità 1/1</th></accorpa<></th></prog<> | gressivo definitivo 2> <accorpa< th=""><th>mento 0&gt; Der</th><th>nominazione: PROGE</th><th>ETTO SER</th><th>VIZI EDUCATIVI PRIMA</th><th>NFANZIA - NIDI - F</th><th>ASCIA 2 - A</th><th>nnualità 1/1</th></accorpa<> | mento 0> Der                    | nominazione: PROGE                 | ETTO SER  | VIZI EDUCATIVI PRIMA   | NFANZIA - NIDI - F               | ASCIA 2 - A   | nnualità 1/1 |
| Sed                  | e                                                                               |                         | PIAM ONLUS ASTI -                                            | VIA CARDUCCI 28 -                                            | ASTI (AT)                                                                                                    |                                                                                                    |                                 |                                    |           |                        |                                  |               |              |
| Data                 | inizio                                                                          |                         | 01/09/2018                                                   |                                                              | Data fine                                                                                                    | epresunta                                                                                                    | 31/05/2019                      |                                    |           | Stato avanzamento      | )                                |               | NIZIATA      |
| Dire                 | ttiva                                                                           |                         | Test10 PROGETTI S                                            | PECIALI DI INCLUSIO                                          | NE ATTIVA                                                                                                    | PER IL CONTRASTO AL GRAVI                                                                                                    | E SFRUTTAM                      | ENTO E ALLA TRAT                   | TA        | Anno gestione          |                                  | 2017          |              |
| Ore                  | previste                                                                        |                         | 11                                                           |                                                              | Ore inse                                                                                                    | erite in calendario                                                                                                    | 11,00                           |                                    |           |                        |                                  |               |              |
| CALE                 | NDARIO                                                                          |                         |                                                              |                                                              |                                                                                                    |                                                                                                    |                                 |                                    |           |                        |                                  |               |              |
| Per inse<br>Le lezio | rire una nuova voce di cali<br>ni indicate in grigio non son<br>MESE PRECEDENTE | endario c<br>10 più moo | liccare sull'icona 🧭 d<br>dificabili, quelle indicat<br>Mese | che viene visualizzat<br>te in azzurro sono in<br>GIUGNO 201 | a solo nei g<br>vece ancor<br>9                                                                                                    | jiorni in cui è possibile inserire c<br>a modificabili o cancellabili. Per<br>MESE SUCCESSIVO >>                                                                                                    | lelle lezioni.<br>accedere in v | visualizzazione o in<br>Calendario | modifica/ | cancellazione cliccare | sulla relativa voce o<br>onferma | li interesse. |              |
| LUN                  |                                                                                 | MAR                     |                                                              | MER                                                          |                                                                                                    | GIO                                                                                                    | VEN                             |                                    | SAB       |                        | DOM                              |               |              |
|                      | 27/05                                                                           |                         | 28/05                                                        |                                                              | 29/05                                                                                                    |                                                                                                    |                                 |                                    |           | 01/06                  |                                  | 02/06         |              |
|                      | 03/06                                                                           |                         | 04/06                                                        |                                                              | 05/06                                                                                                    | 06/06                                                                                                    |                                 | 07/06                              |           | 08/06                  |                                  | 09/06         |              |
|                      | 10/06                                                                           |                         | 11/06                                                        |                                                              | 12/06                                                                                                    | 13/06                                                                                                    |                                 | 14/06                              |           | 15/06                  |                                  | 16/06         |              |

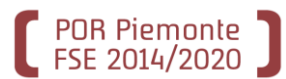

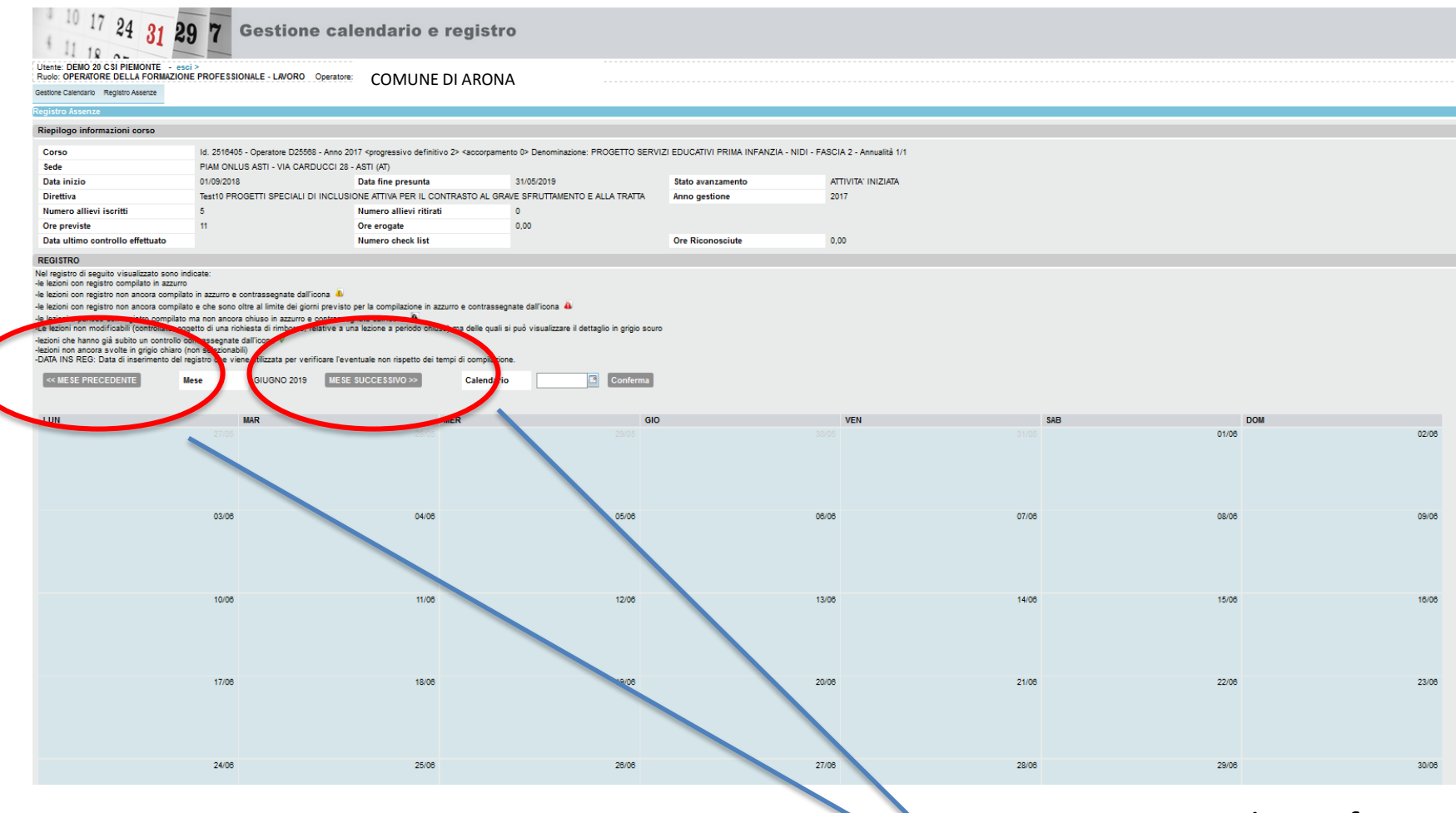

Spostarsi con i pulsanti fino al mese di inizio delle lezioni (settembre 2019)

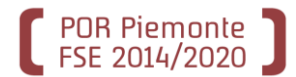

| 10 17 24 31 21                                                                                                    | 97                                                                                                    | Gestione cal                                                                                                    | endario e                                                                                                    | registro                                                                                                    | )                                                                        |                             |                       |                                    |       |                                    |       |                                    |       |
|----------------------------------------------------------------------------------------------------|----------------------------------------------------------------------------------------------------|----------------------------------------------------------------------------------------------------|----------------------------------------------------------------------------------------------------|----------------------------------------------------------------------------------------------------|--------------------------------------------------------------------------|-----------------------------|-----------------------|------------------------------------|-------|------------------------------------|-------|------------------------------------|-------|
| Utente: DEMO 20 CSI PIEMONTE - esc<br>Ruolo: OPERATORE DELLA FORMAZION<br>Gestione Calendario Registro Assenze                                                                                                    | E PROFESS                                                                                                    | IONALE - LAVORO Operatore:                                                                                                    | COMUNE                                                                                                    | DI ARONA                                                                                                    |                                                                          |                             |                       |                                    |       |                                    |       |                                    |       |
| Registro Assenze                                                                                                    |                                                                                                    |                                                                                                    |                                                                                                    |                                                                                                    |                                                                          |                             |                       |                                    |       |                                    |       |                                    |       |
|                                                                                                    |                                                                                                    |                                                                                                    |                                                                                                    |                                                                                                    |                                                                          |                             |                       |                                    |       |                                    |       |                                    |       |
| Riepilogo informazioni corso                                                                                                    |                                                                                                    |                                                                                                    |                                                                                                    |                                                                                                    |                                                                          |                             |                       |                                    |       |                                    |       |                                    |       |
| Corso                                                                                                    | ld. 251640                                                                                                    | 05 - Operatore D25568 - Anno 201                                                                                                    | 17 <progressivo definiti<="" th=""><th>vo 2&gt; <accorpament< th=""><th>o 0&gt; Denominazione: PROGETTO</th><th>SERVIZI EDUCATIVI PRIMA IN</th><th>NFANZIA - NIDI - FASC</th><th>IA 2 - Annualità 1/1</th><th></th><th></th><th></th><th></th><th></th></accorpament<></th></progressivo> | vo 2> <accorpament< th=""><th>o 0&gt; Denominazione: PROGETTO</th><th>SERVIZI EDUCATIVI PRIMA IN</th><th>NFANZIA - NIDI - FASC</th><th>IA 2 - Annualità 1/1</th><th></th><th></th><th></th><th></th><th></th></accorpament<> | o 0> Denominazione: PROGETTO                                             | SERVIZI EDUCATIVI PRIMA IN  | NFANZIA - NIDI - FASC | IA 2 - Annualità 1/1               |       |                                    |       |                                    |       |
| Sede                                                                                                    | PIAM ONL                                                                                                    | US ASTI - VIA CARDUCCI 28 -                                                                                                    | ASTI (AT)                                                                                                    |                                                                                                    |                                                                          |                             |                       |                                    |       |                                    |       |                                    |       |
| Data inizio                                                                                                    | 01/09/2018                                                                                                    | 8                                                                                                    | Data fine presunta                                                                                                    |                                                                                                    | 31/05/2019                                                               | Stato avanzamento           | A                     | ITTIVITA' INIZIATA                 |       |                                    |       |                                    |       |
| Direttiva                                                                                                    | Test10 PR                                                                                                    | OGETTI SPECIALI DI INCLUSIO                                                                                                    | ONE ATTIVA PER IL CO                                                                                                    | NTRASTO AL GRAV                                                                                                    | E SFRUTTAMENTO E ALLA TRAT                                               | TA Anno gestione            | 20                    | 017                                |       |                                    |       |                                    |       |
| Numero allievi iscritti                                                                                                    | 5                                                                                                    |                                                                                                    | Numero allievi ritirat                                                                                                    | i                                                                                                    | 0                                                                        |                             |                       |                                    |       |                                    |       |                                    |       |
| Ore previste                                                                                                    | 11                                                                                                    |                                                                                                    | Ore erogate                                                                                                    |                                                                                                    | 0,00                                                                     |                             |                       |                                    |       |                                    |       |                                    |       |
| Data ultimo controllo effettuato                                                                                                    |                                                                                                    |                                                                                                    | Numero check list                                                                                                    |                                                                                                    |                                                                          | Ore Riconosciute            | 0.                    | .00                                |       |                                    |       |                                    |       |
| REGISTRO                                                                                                    |                                                                                                    |                                                                                                    |                                                                                                    |                                                                                                    |                                                                          |                             |                       |                                    |       |                                    |       |                                    |       |
| Nel registro di seguito visualizzato sono ini azzurro<br>- le lezioni con registro compliato in azzurro<br>- le lacioni con registro non ancora compliato<br>- le lazioni a portodo con registro compliato in<br>- Le lazioni a portodo con registro compliato in<br>- Lezioni non modificabili (controllate, ogg<br>- lezioni non ancora svolte in grigio chiaro (n<br>- Joziki INS REC. Data di Inseminento del re<br>- MIESE PRECEDENTE<br>LUN | licate:<br>D in azzurro e<br>D e che sono<br>ma non ancor<br>etto di una ri<br>intrassegnati<br>on selezional<br>gistro che vi<br>Mese<br>23104 | contrassegnate dall'icona  oltre al limite dei giorni previsto ; ra chiuso in azzuro e contrasseg<br>chiesta di rimborso, relative a un<br>dall'icona v <sup>2</sup><br>olti<br>me utilizzata per verificare l'ever<br>MAGGIO 2019 | per la complizione in as<br>nate dallicora 🏔<br>a lectore a periodo chiu<br>ntuale non rispetto dei h<br>MESE SUCCESS                                                                                                    | zzurro e contrassegni<br>sa) ma delle quali si j<br>ampi di compilazione<br>WO>><br>MER<br>Incentivo<br>partecipazione                                                                                                    | ate dall'icona 🔺<br>può visualizzare il dettaglio in grigi<br>Calendario | GIO                         | 02/05                 | VEN<br>Incentivo<br>partecipazione | 03/06 | SAB<br>Incentivo<br>partecipazione | 04/05 | DOM<br>Incentivo<br>partecipazione | 05/05 |
| Incentivo<br>partecipazione®                                                                                                    | 08/05                                                                                                    | Incentivo<br>partecipazione                                                                                                    | 07/05                                                                                                    | Incentivo<br>partecipazione &                                                                                                    | 08/05                                                                    | Incentivo<br>partecipazione | 09/05                 | Incentivo<br>partecipazione 🏜      | 10/05 | Incentivo<br>partecipazione        | 11/05 | Incentivo<br>partecipazione        | 12/05 |
| Incentivo<br>partecipazione                                                                                                    | 13/05                                                                                                    | Incentivo<br>partecipazione                                                                                                    | 14/05                                                                                                    | Incentivo<br>partecipazione                                                                                                    | 15/05                                                                    | Incentivo<br>partecipazione | 16/05                 | Incentivo<br>partecipazione        | 17/05 | Incentivo<br>partecipazione        | 18/05 | Incentivo<br>partecipazione        | 19/05 |
|                                                                                                    | 20/05                                                                                                    |                                                                                                    | 21/05                                                                                                    |                                                                                                    | 22/05                                                                    |                             | 22/50                 |                                    | 24/05 |                                    | 25/05 |                                    | 26/05 |
| Incentivo                                                                                                    |                                                                                                    | Incentivo                                                                                                    |                                                                                                    | Incentivo                                                                                                    |                                                                          | Incentivo                   |                       | Incentivo                          |       | Incentivo                          |       | Incentivo                          |       |
|                                                                                                    |                                                                                                    |                                                                                                    |                                                                                                    |                                                                                                    |                                                                          |                             |                       |                                    |       |                                    |       |                                    |       |

Selezionare il link presente in una qualsiasi delle giornate del periodo di lezione

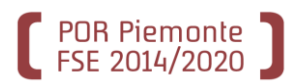

#### Compilazione del registro assenze

| W. OFER                                     | ATONE DELLA FORMAZION                                                                                                    | IL FROFESS       |                          | oratoro:                     |                              |                                                         |                                         |                                                                                                    |                                                                                              |                                     |                                                     |
|---------------------------------------------|----------------------------------------------------------------------------------------------------|------------------|--------------------------|------------------------------|------------------------------|---------------------------------------------------------|-----------------------------------------|----------------------------------------------------------------------------------------------------|----------------------------------------------------------------------------------------------|-------------------------------------|-----------------------------------------------------|
| stione Calend                               | tario Registro Assenze                                                                                                    |                  |                          | COMUNE D                     | I ARONA                      |                                                         |                                         |                                                                                                    |                                                                                              |                                     |                                                     |
| stone Galena                                |                                                                                                    | 3 3660870        |                          |                              |                              |                                                         |                                         |                                                                                                    |                                                                                              |                                     |                                                     |
| odo lezio                                   | oni dal 01/09/2018 al 31/05/2                                                                                                    | 2019             |                          |                              |                              |                                                         |                                         |                                                                                                    |                                                                                              |                                     |                                                     |
| lino nerio                                  | do Incentivo na                                                                                                    | artecinazione    | Tino Lezione             | NORMALE                      |                              |                                                         |                                         |                                                                                                    |                                                                                              |                                     |                                                     |
| ata inizic                                  | o 01/09/2018                                                                                                    | anteoipazione    | Data fine                | 31/05/2019                   | Totale ore perio             | odo 11                                                  |                                         |                                                                                                    |                                                                                              |                                     |                                                     |
|                                             |                                                                                                    |                  |                          |                              |                              |                                                         |                                         |                                                                                                    |                                                                                              |                                     |                                                     |
| ntuali allie                                | vi ritirati vengono contrasseg                                                                                                    | gnati dall'icona | 🛓 💩 .Al passaggio del mo | use sopra l'icona è possibi  | ile visualizzare la data d   | di ritiro.                                              |                                         |                                                                                                    |                                                                                              |                                     |                                                     |
| ntuali allie                                | vi esclusi vengono contrasse                                                                                                    | egnati dall'ico  | na മ .Al passaggio del m | nouse sopra l'icona è possi  | ibile visualizzare la data   | a dell'esclusione.                                      |                                         |                                                                                                    |                                                                                              |                                     |                                                     |
| ntuali allie                                | vi non ammessi vengono cor                                                                                                    | ntrassegnati o   | lall'icona 都             |                              |                              |                                                         |                                         |                                                                                                    |                                                                                              |                                     |                                                     |
| pre totali tri                              | requentate, le ore totali di ass                                                                                                    | senza e le per   |                          |                              |                              |                                                         |                                         |                                                                                                    |                                                                                              |                                     |                                                     |
| ie assenze                                  | e devono essere multiple di u                                                                                                    | in quarto (0,2   | 5)                       | esentano la situazione degli | li allievi fino al giorno se | elezionato                                              |                                         |                                                                                                    |                                                                                              |                                     |                                                     |
| ie assenze                                  | e devono essere multiple di u                                                                                                    | in quarto (0,2   | 5)                       | esentano la situazione degl  | li allievi fino al giorno se | elezionato                                              |                                         |                                                                                                    |                                                                                              |                                     |                                                     |
| ne assenze                                  | e devono essere multiple di u                                                                                                    | ın quarto (0,2   | 5)                       | esentano la situazione degl  | i allievi fino al giorno se  | elezionato                                              |                                         |                                                                                                    |                                                                                              |                                     | % assenze<br>bza didattiche                         |
| cie assenze<br>pos.<br>registro<br>artaceo  | e devono essere multiple di u<br>Allievo Nome Cognome<br>Codice Fiscale                                                                                                    | ore<br>assenza   | motivo                   | esentano la situazione degl  | i allievi fino al giorno se  | elezionato<br>ore amministrative<br>totali frequentate  | ore amministrative<br>totali di assenza | % assenze<br>amministrative                                                                                                   | ore didattiche<br>totali frequentate                                                         | ore didattiche<br>totali di assenza | % assenze<br>didattiche                             |
| ne assenze<br>pos.<br>registro<br>sartaceo  | Allievo Nome Cognome<br>Codice Fiscale<br>ACHILINA SNEJANA<br>CHLSJN81T47Z140X                                                                                                    | ore<br>assenza   | motivo                   | esentano la situazione degl  | i allievi fino al giorno se  | ore amministrative<br>totali frequentate<br>0           | ore amministrative<br>totali di assenza | % assenze<br>amministrative<br>0,0                                                                                            | ore didattiche<br>totali frequentate<br>0                                                    | ore didattiche<br>totali di assenza | % assenze<br>didattiche<br>0,0                      |
| pos.<br>registro<br>cartaceo                | Allievo Nome Cognome<br>Codice Fiscale<br>ACHILINA SNEJANA<br>CHLSJN81T47Z140X<br>MOSETTI MARINA<br>ANTONELLA<br>MSTMNN57T57D150E                                                                           | ore<br>assenza   | motivo                   | esentano la situazione degl  | i allievi fino al giorno se  | ore amministrative<br>totali frequentate<br>0           | ore amministrative<br>totali di assenza | % assenze<br>amministrative<br>0,0<br>0,0                                                                                     | ore didattiche<br>totali frequentate<br>0<br>0                                               | ore didattiche<br>totali di assenza | % assenze<br>didattiche<br>0,0<br>0.0               |
| ne assenza<br>pos.<br>registro<br>cartaceo  | Allievo Nome Cognome<br>Codice Fiscale<br>ACHILINA SNEJANA<br>CHLSJN81T47Z140X<br>MOSETTI MARINA<br>ANTONELLA<br>MSTMNN57T57D150E<br>RAMPINI MARIANNA<br>RMPMNN81M56D3320                                   | ore<br>assenza   | motivo                   | esentano la situazione degl  | i allievi fino al giorno se  | ore amministrative<br>totali frequentate<br>0<br>0      | ore amministrative<br>totali di assenza | % assenze<br>amministrative         0,0         0,0         0,0         0,0         0,0                                       | ore didattiche<br>totali frequentate<br>0<br>0<br>0                                          | ore didattiche<br>totali di assenza | % assenze<br>didattiche<br>0.0<br>0.0<br>0.0        |
| ie assenzi<br>ioos.<br>registro<br>iartaceo | Allievo Nome Cognome<br>Codice Fiscale<br>ACHILINA SNEJANA<br>CHLSJN81T47Z140X<br>MOSETTI MARINA<br>ANTONELLA<br>MSTMNN57T57D150E<br>RAMPINI MARIANNA<br>RMPMNN81M56D3320<br>ROSSI ANNA<br>RSSNNA18A41A479R | ore<br>assenza   | motivo                   | esentano la situazione degl  | i allievi fino al giorno se  | ore amministrative<br>totali frequentate<br>0<br>0<br>0 | ore amministrative<br>totali di assenza | % assenze<br>amministrative           0,0           0,0           0,0           0,0           0,0           0,0           0,0 | ore didattiche<br>totali frequentate       0       0       0       0       0       0       0 | ore didattiche<br>totali di assenza | % assenze<br>didattiche<br>0,0<br>0.0<br>0,0<br>0,0 |

Dato il possibile numero elevato di bambini, si consiglia di utilizzare il pulsante apposito per impostare i bambini come sempre presenti tutti i mesi del periodo, andando poi a correggere solo quelli che non hanno frequentato alcuni mesi

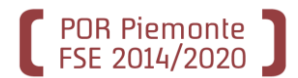

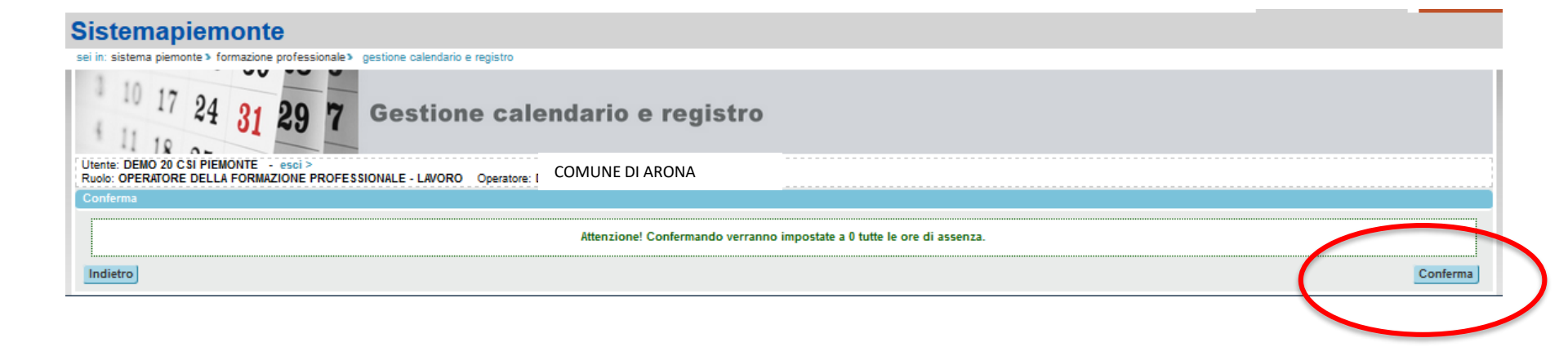

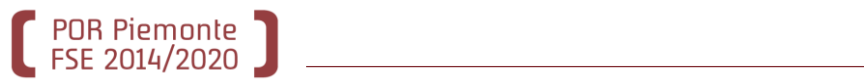

| stro asse                            | and region recence                                                                                                    |                                                                      |                                           |                               |                                                                         |                                                         |                                                                                      |                                                                                                    |                                                             |                                                         |                                                      |
|--------------------------------------|----------------------------------------------------------------------------------------------------|----------------------------------------------------------------------|-------------------------------------------|-------------------------------|-------------------------------------------------------------------------|---------------------------------------------------------|--------------------------------------------------------------------------------------|----------------------------------------------------------------------------------------------------|-------------------------------------------------------------|---------------------------------------------------------|------------------------------------------------------|
|                                      | enze > Inserimento/Modif                                                                                                    | ica assenze                                                          |                                           |                               |                                                                         |                                                         |                                                                                      |                                                                                                    |                                                             |                                                         |                                                      |
| do lezio                             | oni dal 01/09/2018 al 31/0                                                                                                    | 5/2019                                                               |                                           |                               |                                                                         |                                                         |                                                                                      |                                                                                                    |                                                             |                                                         |                                                      |
|                                      |                                                                                                    |                                                                      |                                           |                               | l dati sono sta                                                         | ati salvati correttam                                   | ente.                                                                                |                                                                                                    |                                                             |                                                         |                                                      |
| o perio                              | do Incentivo                                                                                                    | partecipazione                                                       | Tipo Lezione                              | NORMALE                       |                                                                         |                                                         |                                                                                      |                                                                                                    |                                                             |                                                         |                                                      |
| ta inizio 01/09/2018                 |                                                                                                    | Data fine                                                            | 31/05/2019                                | Totale ore period             | do 11                                                                   |                                                         |                                                                                      |                                                                                                    |                                                             |                                                         |                                                      |
| o Allievi                            | i                                                                                                    |                                                                      |                                           |                               |                                                                         |                                                         |                                                                                      |                                                                                                    |                                                             |                                                         |                                                      |
| assenze                              | equentate, le ore totali di a<br>e devono essere multiple di                                                                                                    | ssenza e le per<br>un quarto (0,2                                    | rcentuali di assenza rapp<br>5)           | oresentano la situazione degl | li allievi fino al giorno sele                                          | ezionato                                                |                                                                                      |                                                                                                    |                                                             |                                                         |                                                      |
| e assenze<br>Is.<br>gistro           | equentate, le ore totali di a<br>e devono essere multiple di<br>Allievo Nome Cognome<br>Codice Fiscale                                                                                                    | ssenza e le per<br>un quarto (0,2<br>e ore<br>assenza                | roentuali di assenza rapp<br>5)<br>motivo | vresentano la situazione degi | (iallievi finoal giornosek<br>or<br>to                                  | ezionato<br>re amministrative<br>stali frequentate      | ore amministrative<br>totali di assenza                                              | % assenze<br>amministrative                                                                        | ore didattiche<br>totali frequentate                        | ore didattiche<br>totali di assenza                     | % assenze<br>didattiche                              |
| e assenze<br>is.<br>gistro<br>rtaceo | equentate, le ore totali di a<br>e devono essere multiple di<br>Allievo Nome Cognome<br>Codice Fiscale<br>ACHILINA SNEJANA<br>CHLSJN81T47Z140X                                                                                                    | ssenza e le per<br>un quarto (0,2<br>e ore<br>assenza<br>0           | centuali di assenza rapp<br>5)<br>motivo  | vresentano la situazione degl | di allievi fino al giorno sele<br>ot<br>to<br>11                        | ezionato<br>re amministrative<br>stali frequentate<br>1 | ore amministrative<br>totali di assenza<br>0                                         | % assenze<br>amministrative<br>0,0                                                                 | ore didattiche<br>totali frequentate<br>11                  | ore didattiche<br>totali di assenza<br>0                | % assenze<br>didattiche<br>0,0                       |
| e assenze<br>is.<br>gistro<br>rtaceo | equentate, le ore totali di a<br>e devono essere multiple di<br>Allievo Nome Cognome<br>Codice Fiscale<br>ACHILINA SNEJANA<br>CHLSJN81T47Z140X<br>MOSETTI MARINA<br>ANTONELLA                                                                                                    | ssenza e le per<br>un quarto (0,2<br>e ore<br>assenza<br>0<br>2      | motivo                                    | oresentano la situazione degl | li allievi fino al giorno sele<br>con<br>to<br>9<br>9                   | ezionato<br>re amministrative<br>tali frequentate<br>1  | ore amministrative<br>totali di assenza<br>0<br>2                                    | % assenze<br>amministrative<br>0,0<br>18,0                                                         | ore didattiche<br>totali frequentate<br>11<br>9             | ore didattiche<br>totali di assenza<br>0                | % assenze<br>didattiche<br>0,0<br>18,0               |
| e assenze<br>is.<br>gistro<br>rtaceo | equentate, le ore totali di a<br>e devono essere multiple di<br>Allievo Nome Cognome<br>Codice Fiscale<br>ACHILINA SNEJANA<br>CHLSJN81T47Z140X<br>MOSETTI MARINA<br>ANTONELLA<br>MSTMNN57T57D150E                                                                                                  | ssenza e le per<br>un quarto (0,2<br>e ore<br>assenza<br>0<br>2      | motivo                                    | presentano la situazione degl | di allievi fino al giorno sela<br>to<br>11<br>9                         | ezionato<br>re amministrative<br>tali frequentate<br>1  | ore amministrative<br>totali di assenza<br>0                                         | % assenze<br>amministrative<br>0,0<br>18,0                                                         | ore didattiche<br>totali frequentate<br>11<br>9             | ore didattiche<br>totali di assenza<br>0<br>2           | % assenze<br>didattiche<br>0,0<br>18,0               |
| e assenze<br>is.<br>gistro<br>rtaceo | Allievo Nome Cognome<br>Codice Fiscale<br>ACHILINA SNEJANA<br>CHLSJN81T47Z140X<br>MOSETTI MARINA<br>ANTONELLA<br>MSTMNN57T57D150E<br>RAMPINI MARIANNA<br>RMPMNN81M58D3320                                                                                                    | ssenza e le per<br>un quarto (0,2<br>e ore<br>assenza<br>0<br>2      | motivo                                    | vresentano la situazione degl | li allievi fino al giorno sela<br>tra<br>11<br>9<br>11                  | ezionato<br>re amministrative<br>stali frequentate<br>1 | ore amministrative totali di assenza       0       2       0                         | % assenze<br>amministrative       0,0       18,0       0,0                                         | ore didattiche<br>totali frequentate<br>11<br>9<br>11       | ore didattiche<br>totali di assenza<br>0<br>2<br>0      | % assenze<br>didattiche<br>0,0<br>18,0<br>0,0        |
| e assenze<br>is.<br>gistro<br>rtaceo | equentate, le ore totali di a<br>e devono essere multiple di<br>Allievo Nome Cognome<br>Codice Fiscale<br>ACHILINA SNEJANA<br>CHLSJN81T47Z140X<br>MOSETTI MARINA<br>ANTONELLA<br>MSTMNN57T57D150E<br>RAMPINI MARIANNA<br>RMPINI MARIANNA<br>RMPINI MARIANNA<br>RMPINI MARIANNA<br>RSSNNA18A41A479R | ssenza e le per<br>un quarto (0.2<br>e ore<br>assenza<br>0<br>2<br>0 | motivo                                    | presentano la situazione degl | li allievi fino al giorno sela<br>to<br>11<br>9<br>11<br>11<br>11<br>11 | ezionato<br>re amministrative<br>tali frequentate<br>1  | ore amministrative totali di assenza       0       2       0       0       0       0 | % assenze<br>amministrative           0,0           18,0           0,0           0,0           0,0 | ore didattiche<br>totali frequentate<br>11<br>9<br>11<br>11 | ore didattiche<br>totali di assenza<br>0<br>2<br>0<br>0 | % assenze<br>didattiche<br>0,0<br>18,0<br>0,0<br>0,0 |

Modifico il dato del singolo bambino inserendo il numero dei mesi per i quali non ha raggiunto i 5 giorni di frequenza

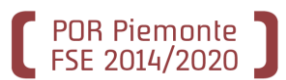

| one Calenda                                                              |                                                                                                    |                                                                                   |                                                                                                    | CONTOINE DI ANONA                         | ۰<br>۰                                                                                  |                                                             |                                                                                                    |                                                                                                    |                                                         |                                                                                             |
|--------------------------------------------------------------------------|----------------------------------------------------------------------------------------------------|-----------------------------------------------------------------------------------|----------------------------------------------------------------------------------------------------|-------------------------------------------|-----------------------------------------------------------------------------------------|-------------------------------------------------------------|----------------------------------------------------------------------------------------------------|----------------------------------------------------------------------------------------------------|---------------------------------------------------------|---------------------------------------------------------------------------------------------|
|                                                                          | ario Registro Assenze                                                                                                    |                                                                                   |                                                                                                    |                                           |                                                                                         |                                                             |                                                                                                    |                                                                                                    |                                                         |                                                                                             |
| stro asse                                                                | nze > Inserimento/Modific                                                                                                    | a assenze                                                                         |                                                                                                    |                                           |                                                                                         |                                                             |                                                                                                    |                                                                                                    |                                                         |                                                                                             |
| do lezio                                                                 | ni dal 01/09/2018 al 31/05/2                                                                                                    | 019                                                                               |                                                                                                    |                                           |                                                                                         |                                                             |                                                                                                    |                                                                                                    |                                                         |                                                                                             |
|                                                                          |                                                                                                    |                                                                                   |                                                                                                    | 1                                         | dati sono stati salvati correttam                                                       | nte.                                                        |                                                                                                    |                                                                                                    |                                                         |                                                                                             |
| po perior                                                                | do Incentivo pa                                                                                                    | rtecipazione                                                                      | Tipo Lezione                                                                                                    | NORMALE                                   |                                                                                         |                                                             |                                                                                                    |                                                                                                    |                                                         |                                                                                             |
| ata inizio                                                               | ta inizio 01/09/2018                                                                                                    |                                                                                   | Data fine                                                                                                    | 31/05/2019 Tota                           | le ore periodo 11                                                                       |                                                             |                                                                                                    |                                                                                                    |                                                         |                                                                                             |
| o Allievi                                                                |                                                                                                    |                                                                                   |                                                                                                    |                                           |                                                                                         |                                                             |                                                                                                    |                                                                                                    |                                                         |                                                                                             |
| tuali allier                                                             | vi ritirati vengono contrasseg                                                                                                    | nati dall'icona                                                                   | a 🌆 .Al passaggio del mou                                                                                                    | use sopra l'icona è possibile visualizz   | zare la data di ritiro.                                                                 |                                                             |                                                                                                    |                                                                                                    |                                                         |                                                                                             |
| e totali fre<br>assenze                                                  | vi non ammessi vengono con<br>equentate, le ore totali di assi<br>devono essere multiple di ur                                                                                                    | ntrassegnati o<br>enza e le per<br>n quarto (0,2                                  | dall'icona 🕯<br>centuali di assenza rappre<br>5)                                                                                                    | sentano la situazione degli allievi fino  | o al giorno selezionato                                                                 |                                                             |                                                                                                    |                                                                                                    |                                                         |                                                                                             |
| e totali fre<br>e assenze<br>s.<br>gistro<br>rtaceo                      | vi non ammessi vengono con<br>quentate, le ore totali di assi<br>devono essere multiple di ur<br>Allievo Nome Cognome<br>Codice Fiscale                                                                                   | ntrassegnati o<br>enza e le per<br>n quarto (0,2<br>ore<br>assenza                | dall'icona 🖈<br>centuali di assenza rappre<br>5)<br>motivo                                                                                                    | esentano la situazione degli allievi fino | o al giorno selezionato<br>ore amministrative<br>totali frequentate                     | ore amministrative<br>totali di assenza                     | % assenze<br>amministrative                                                                        | ore didattiche<br>totali frequentate                                                                     | ore didattiche<br>totali di assenza                     | % assenze<br>didattiche                                                                     |
| e totali fri<br>e assenze<br>>s.<br>gistro<br>rtaceo                     | vi non ammessi vengono con<br>guentate, le ore totali di assi<br>devono essere multiple di un<br>Allievo Nome Cognome<br>Codice Fiscale<br>ACHILINA SNEJANA<br>CHLSJN81T47Z140X                                           | ntrassegnati o<br>enza e le per<br>n quarto (0,2)<br>ore<br>assenza<br>0          | fall'icona 🎓                                                                                                    | sentano la situazione degli allievi fino  | o al giorno selezionato ore amministrative totali frequentate 11                        | ore amministrative<br>totali di assenza<br>0                | % assenze<br>amministrative<br>0,0                                                                 | ore didattiche<br>totali frequentate<br>11                                                               | ore didattiche<br>totali di assenza<br>0                | % assenze<br>didattiche<br>0,0                                                              |
| ys.<br>95.<br>95.<br>95.<br>95.<br>95.<br>95.<br>95.<br>95.<br>95.<br>95 | Allievo Nome Cognome<br>Codice Fiscale<br>ACHILINA SNEJANA<br>CHILINA SNEJANA<br>CHILINA SNEJANA<br>CHILINA SNEJANA<br>CHILINA SNEJANA<br>CHILINA SNEJANA<br>ANTONELLA<br>MOSETTI MARINA<br>ANTONELLA<br>MSTMNN57757D150E | ore<br>assenza<br>0                                                               | sall'icona 🏦 contra senza rappres                                                                                                    | esentano la situazione degli allievi fino | o al giorno selezionato ore amministrative totali frequentate 11 9                      | ore amministrative<br>totali di assenza<br>0<br>2           | % assenze<br>amministrative<br>0,0<br>18,0                                                         | ore didattiche<br>totali frequentate<br>11<br>9                                                          | ore didattiche<br>totali di assenza<br>0<br>2           | % assenze<br>didattiche<br>0,0<br>18,0                                                      |
| ys.<br>gistro<br>rtaceo                                                  | Allievo Nome Cognome<br>Codice Fiscale<br>ACHILINA SNEJANA<br>CHLSJN81T47Z140X<br>MOSETTI MARINA<br>ANTONELLA<br>MSTMNN57T57D150E<br>RAMPINI MARIANNA<br>RMPMNN81M56D3320                                                 | trassegnati cenza e le per<br>n quarto (0,21<br>ore<br>assenza<br>0<br>2<br>0     | Jall'ioona 🕅 Contraction and Contraction and | isentano la situazione degli allievi fino | o al giorno selezionato ore amministrative totali frequentate 11 9 11 11 11 11          | ore amministrative<br>totali di assenza<br>0<br>2<br>0      | % assenze<br>amministrative       0,0       18,0       0,0                                         | ore didattiche<br>totali frequentate<br>11<br>9<br>11                                                    | ore didattiche<br>totali di assenza<br>0<br>2<br>0      | % assenze<br>didattiche<br>0,0<br>18,0<br>0,0                                               |
| vs.<br>e totali fr<br>e assenze<br>ys.<br>gistro<br>rtaceo               | Allievo Nome Cognome<br>Codice Fiscale<br>ACHILINA SNEJANA<br>CHLSJN81T47Z140X<br>MOSETTI MARINA<br>ANTONELLA<br>MSTMINISTISTOTOSE<br>RAMPINI MARIANNA<br>RMPMINISTISTOTOSE<br>RAMPINI MARIANNA<br>RMPMINISTISTOSE        | trassegnati d<br>enza e le per<br>n quarto (0,21<br>ore<br>assenza<br>0<br>2<br>0 | sall'icona 🏦                                                                                                    | esentano la situazione degli allievi fino | o al giorno selezionato ore amministrative totali frequentate 11 9 11 11 11 11 11 11 11 | ore amministrative<br>totali di assenza<br>0<br>2<br>0<br>0 | % assenze<br>amministrative           0,0           18,0           0,0           0,0           0,0 | ore didattiche totali frequentate       11       9       11       11       11       11       11       11 | ore didattiche<br>totali di assenza<br>0<br>2<br>0<br>0 | % assenze didattiche           0,0           18,0           0,0           0,0           0,0 |

Quando tutte le assenze sono state inserite è necessario confermare la chiusura del registro

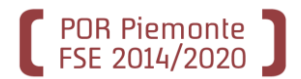

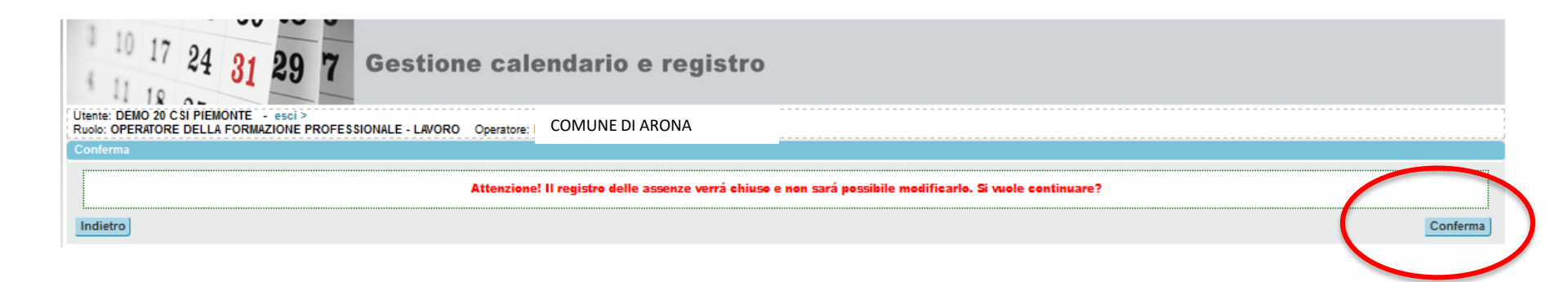

La chiusura del registro è una convalida dei dati inseriti. A seguito della chiusura non sarà più possibile modificare i valori di presenza inseriti per ciascun bambino.

La chiusura è **obbligatoria** al fine di poter procedere alla chiusura del corso ed alla rendicontazione.

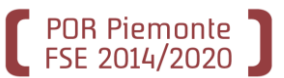

## Compilazione del registro assenze

| _                                                                           |                                                                                                    |                                                                                                    |                                                                                                    |                                                                                                 |                                            |                                                           |            |                                                           |                    |                                                           |       |
|-----------------------------------------------------------------------------|----------------------------------------------------------------------------------------------------|----------------------------------------------------------------------------------------------------|----------------------------------------------------------------------------------------------------|-------------------------------------------------------------------------------------------------|--------------------------------------------|-----------------------------------------------------------|------------|-----------------------------------------------------------|--------------------|-----------------------------------------------------------|-------|
| 10 17 24 31 2<br>11 18 27                                                   | 9 7 Gesti                                                                                                    | one cal                                                                                                    | endario e                                                                                                    | registro                                                                                        |                                            |                                                           |            |                                                           |                    |                                                           |       |
| Utente: DEMO 20 CSI PIEMONTE - es<br>Ruolo: OPERATORE DELLA FORMAZIO        | ici><br>NEPROFESSIONALE - LAVO                                                                                                    | RO Operatore:                                                                                                    | COMUNE DI AR                                                                                                    | ONA                                                                                             |                                            |                                                           |            |                                                           |                    |                                                           |       |
| Gestione Calendario Registro Assenze                                        |                                                                                                    |                                                                                                    |                                                                                                    | -                                                                                               |                                            |                                                           |            |                                                           |                    |                                                           |       |
| Registro Assenze                                                            |                                                                                                    |                                                                                                    |                                                                                                    |                                                                                                 |                                            |                                                           |            |                                                           |                    |                                                           |       |
| ······                                                                      |                                                                                                    |                                                                                                    |                                                                                                    |                                                                                                 |                                            |                                                           |            |                                                           |                    |                                                           |       |
|                                                                             |                                                                                                    |                                                                                                    |                                                                                                    | l dati sono stati sal                                                                           | vati con suc                               | cesso.                                                    |            |                                                           |                    |                                                           |       |
| Riepilogo informazioni corso                                                |                                                                                                    |                                                                                                    |                                                                                                    |                                                                                                 |                                            |                                                           |            |                                                           |                    |                                                           |       |
| Corso                                                                       | ld. 2516405 - Operatore [                                                                                                    | D25568 - Anno 20                                                                                                    | 17 <progressivo definitiv<="" th=""><th>o 2&gt; <accorpamento 0=""></accorpamento></th><th>Denominazio</th><th>ne: PROGETTO SERVIZI</th><th>EDUCATIV</th><th>PRIMA INFANZIA - NIDI - FA</th><th>ASCIA 2</th><th>2 - Annualità 1/1</th><th></th></progressivo> | o 2> <accorpamento 0=""></accorpamento>                                                         | Denominazio                                | ne: PROGETTO SERVIZI                                      | EDUCATIV   | PRIMA INFANZIA - NIDI - FA                                | ASCIA 2            | 2 - Annualità 1/1                                         |       |
| Sede                                                                        | PIAM ONLUS ASTI - VIA                                                                                                    | CARDUCCI 28 -                                                                                                    | - ASTI (AT)                                                                                                    |                                                                                                 |                                            |                                                           |            |                                                           |                    |                                                           |       |
| Data inizio                                                                 | 01/09/2018                                                                                                    |                                                                                                    | Data fine presunta                                                                                                    | 31/0                                                                                            | 5/2019                                     |                                                           | Stato avan | zamento                                                   | ATTIVITA' INIZIATA |                                                           |       |
| Direttiva                                                                   | Test10 PROGETTI SPEC                                                                                                    | IALI DI INCLUSIO                                                                                                    | NE ATTIVA PER IL COI                                                                                                    | NTRASTO AL GRAVE SF                                                                             | RUTTAMENT                                  | O E ALLA TRATTA                                           | Anno gest  | one                                                       | 2017               |                                                           |       |
| Numero allievi iscritti                                                     | 5                                                                                                    |                                                                                                    | Numero allievi ritirati                                                                                                    | 0                                                                                               |                                            |                                                           | ····       |                                                           |                    |                                                           |       |
| Ore previste                                                                | 11                                                                                                    |                                                                                                    | Ore eronate                                                                                                    | 11.0                                                                                            | n                                          |                                                           |            |                                                           |                    |                                                           |       |
| Data ultimo controllo effettuato                                            |                                                                                                    |                                                                                                    | Numero check list                                                                                                    |                                                                                                 |                                            |                                                           | Ore Ricon  | osciute                                                   | 0.00               |                                                           |       |
|                                                                             |                                                                                                    |                                                                                                    |                                                                                                    |                                                                                                 |                                            |                                                           |            |                                                           | -,                 |                                                           |       |
| <ul> <li>LUN</li> <li>Le Normanni and Alexandre</li> </ul>                  | o<br>tato in azzurro e contrassegnati<br>ato e che sono oltre al limite di<br>o ma non ancora chiuso in azz<br>ggetto di una richiesta di rimbo<br>contrassegnate dall'icona √<br>(non selezionabili)<br>registro che viene utilizzata pe<br>Mese 1<br>AR | e dall'icona<br>ei giorni previsto p<br>uuro e contrassegi<br>orso, relative a uni<br>er verificare l'ever<br>MAGGIO 2019<br>MER | ter la compilazione in azz<br>nate dall'icona<br>a lezione a periodo chius<br>ntuale non rispetto dei te<br>MESE SUCCESSI                                                                                                    | curro e contrassegnate di<br>a) ma delle quali si può v<br>mpi di compilazione.<br>VO >><br>GIO | all'icona<br>visualizzare il<br>Calendario | dettaglio in grigio scuro                                 |            | onferma<br>SAB                                            |                    | DOM                                                       |       |
| 29/04                                                                       | 30                                                                                                    | WER 1/04                                                                                                    | 01/05                                                                                                    | 010                                                                                             | 02/05                                      | VEN                                                       | 03/05      | SND                                                       | 04/05              | DOM                                                       | 05/05 |
|                                                                             |                                                                                                    | Incentivo<br>partecipazi<br>INS REG: 0                                                                                           | one - DATA<br>4/06/2019                                                                                                    | Incentivo<br>partecipazione - DATA<br>INS REG: 04/06/2019                                       |                                            | Incentivo<br>partecipazione - DATA<br>INS REG: 04/06/2019 |            | Incentivo<br>partecipazione - DATA<br>INS REG: 04/06/2019 |                    | Incentivo<br>partecipazione - DATA<br>INS REG: 04/06/2019 |       |
| 08/05<br>Incentivo In<br>partecipazione - DATA pr<br>INS REG: 04/06/2019 IN | 07<br>Incentivo<br>artecipazione - DATA<br>IS REG: 04/06/2019                                                                                                    | Incentivo<br>partecipazi<br>INS REG: 0                                                                                           | 08/05<br>one - DATA<br>4/06/2019                                                                                                    | Incentivo<br>partecipazione - DATA<br>INS REG: 04/06/2019                                       | 09/05                                      | Incentivo<br>partecipazione - DATA<br>INS REG: 04/06/2019 | 10/05      | Incentivo<br>partecipazione - DATA<br>INS REG: 04/06/2019 | 11/05              | Incentivo<br>partecipazione - DATA<br>INS REG: 04/06/2019 | 12/05 |
| 13/05<br>Incentivo In<br>partecipazione - DATA pi<br>INS REG: 04/06/2019 IN | 14<br>Incentivo<br>artecipazione - DATA<br>IS REG: 04/06/2019                                                                                                    | 4/05<br>Incentivo<br>partecipazi<br>INS REG: 0                                                                                   | 15/05<br>one - DATA<br>4/06/2019                                                                                                    | Incentivo<br>partecipazione - DATA<br>INS REG: 04/06/2019                                       | 18/05                                      | Incentivo<br>partecipazione - DATA<br>INS REG: 04/06/2019 | 17/05      | Incentivo<br>partecipazione - DATA<br>INS REG: 04/06/2019 | 18/05              | Incentivo<br>partecipazione - DATA<br>INS REG: 04/06/2019 | 19/05 |

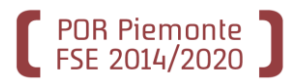

# Se dopo un'accurata lettura del manuale sussistono ancora dubbi...

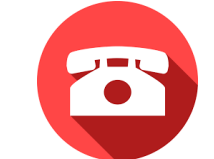

011 316.8423 Customer Service Desk (CSD) dalle 08:00 alle 18:00

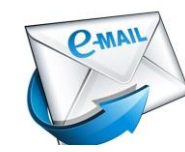

## helpfp@csi.it

**Oggetto: GEISCR - Bando NIDI 2019** 

Nella richiesta di assistenza indicare:

- **Codice** identificativo dell'**Operatore** (es. A143)
- Provincia di appartenenza del Comune
- **Identificativo attività** (identificativo numerico che precede la denominazione del Progetto)
- Descrizione sintetica del problema
- Eventuale immagine della videata nella quale si verifica il problema